## Wprowadzenie bazy KS-BLOZ z najnowszymi zmianami obowiązującymi od 30 grudnia 2010 roku,

## Aktualizacja PKWiU 31 grudnia 2010

#### oraz

## Zmiana stawek VAT na rok 2011

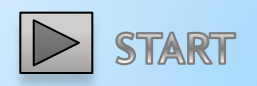

#### Uwaga!

Wszystkie opisane w instrukcji operacje oparte są o zapowiedzi oraz projekty odpowiednich ustaw i rozporządzeń. Te akty prawne na dzień ukończenia instrukcji nie były podpisane i opublikowane. Faktycznie wykonywane czynności i konieczne operacje będą zależały od podpisanych i opublikowanych aktów prawnych. Prosimy na bieżąco śledzić wszystkie

informacje związane z przełomem roku w aptekach.

Z naszej strony postaramy się na bieżąco informować Państwa o wszelkich zmianach na naszej stronie internetowej <u>www.kamsoft.pl</u>

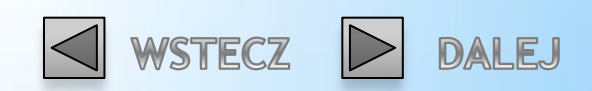

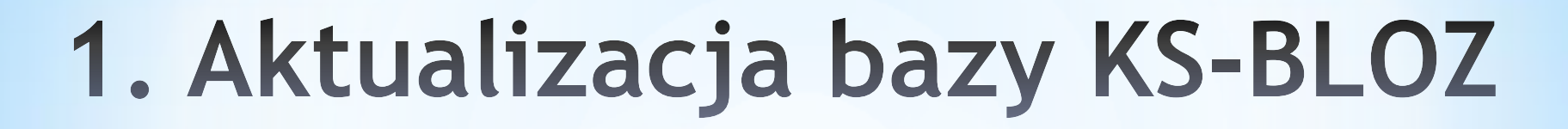

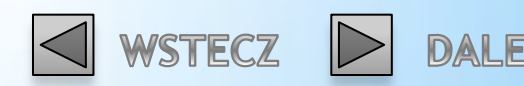

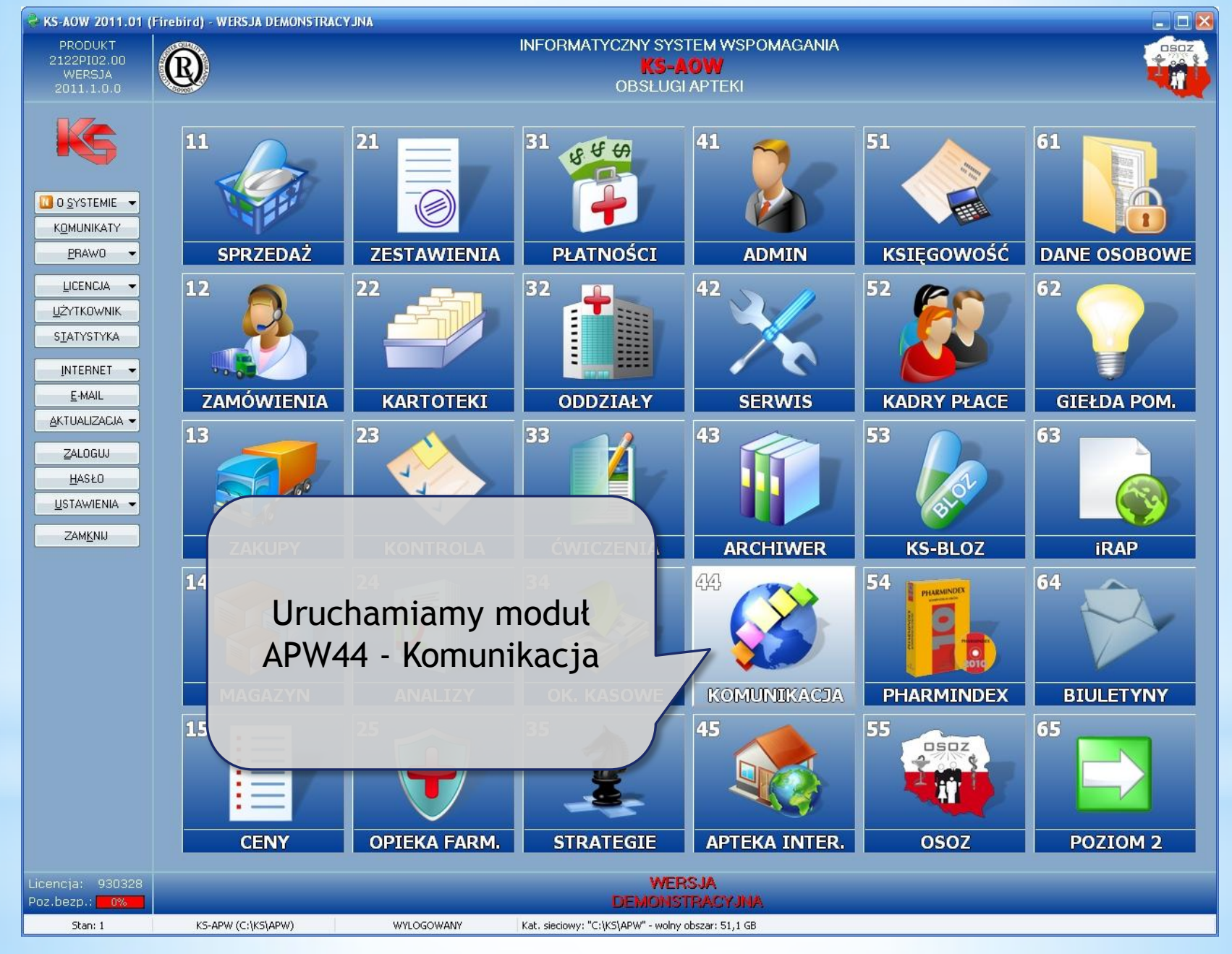

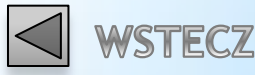

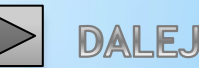

# Aktualizacja bazy KS-BLOZ.

Apteka posiadająca połączenie z Internetem: Apteka nie posiadająca połączenia z Internetem:

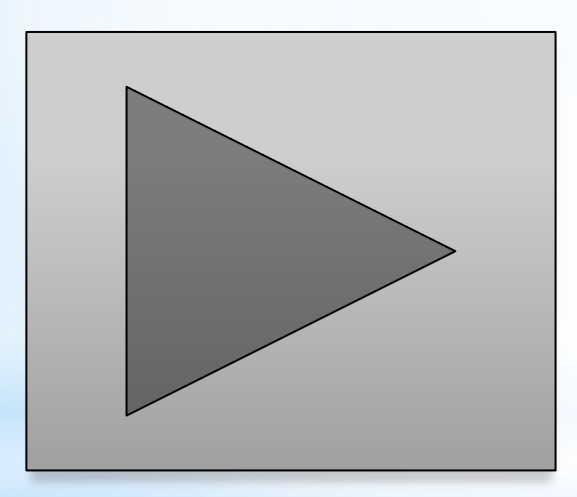

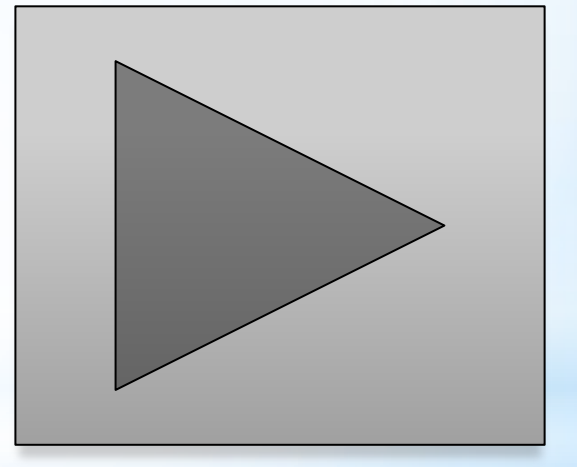

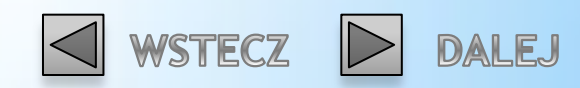

### Apteka posiadająca połączenie z Internetem.

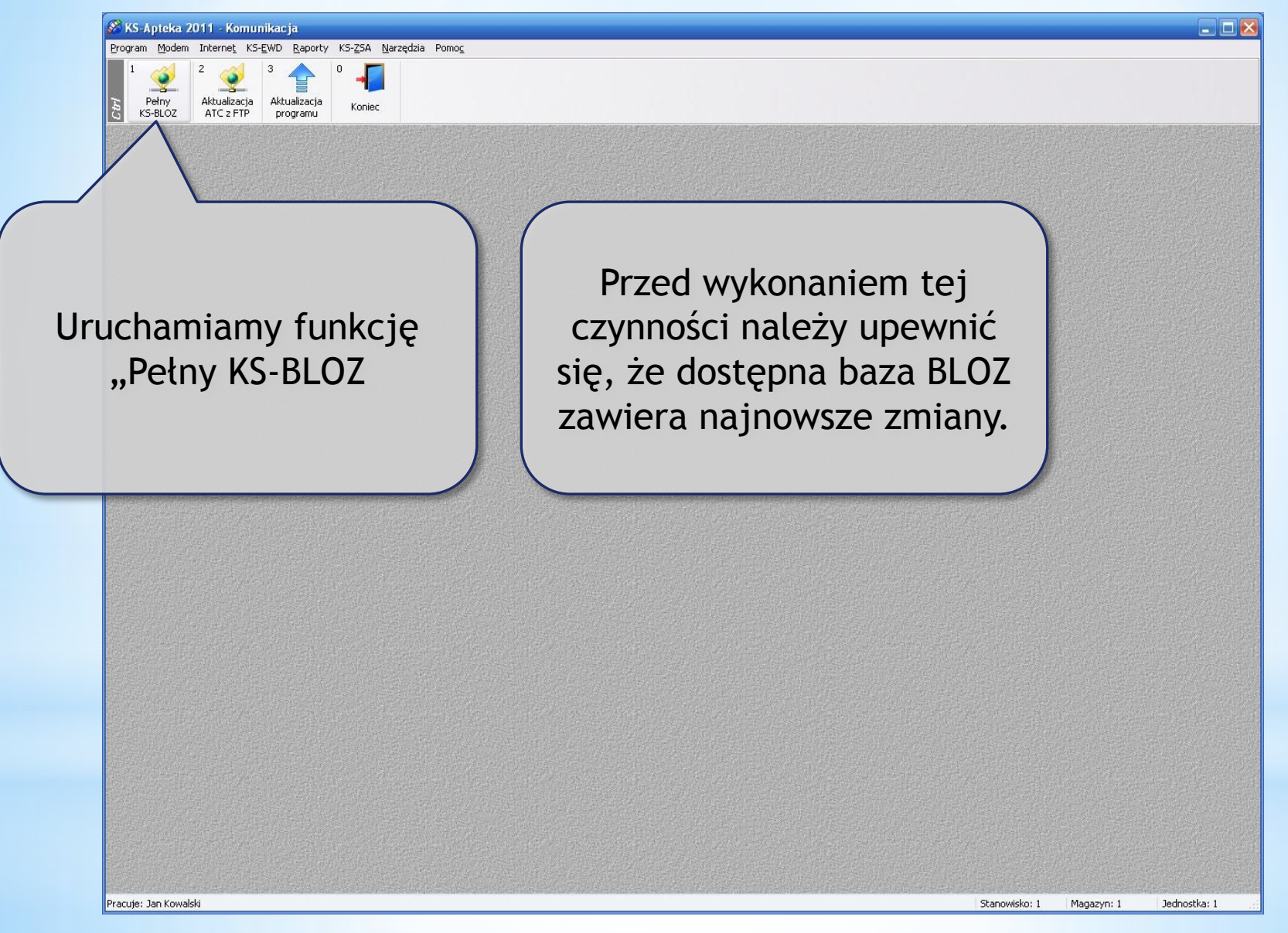

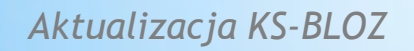

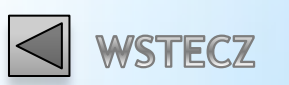

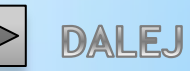

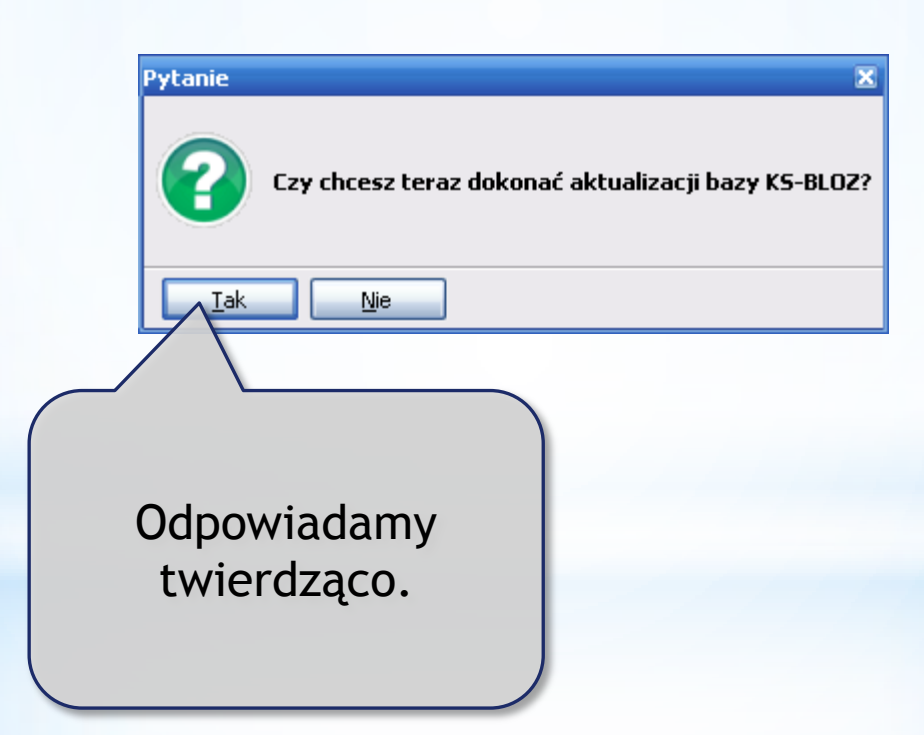

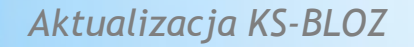

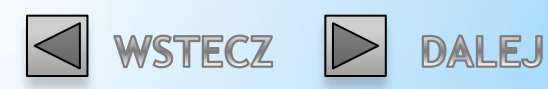

Apteka nie posiadająca dostępu do Internetu, baza BLOZ dostarczona na nośniku danych.

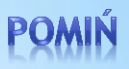

Plik z bazą BLOZ najlepiej przekopiować do katalogu RAPORTY (domyślnie C:\KS\APW\RAPORTY).

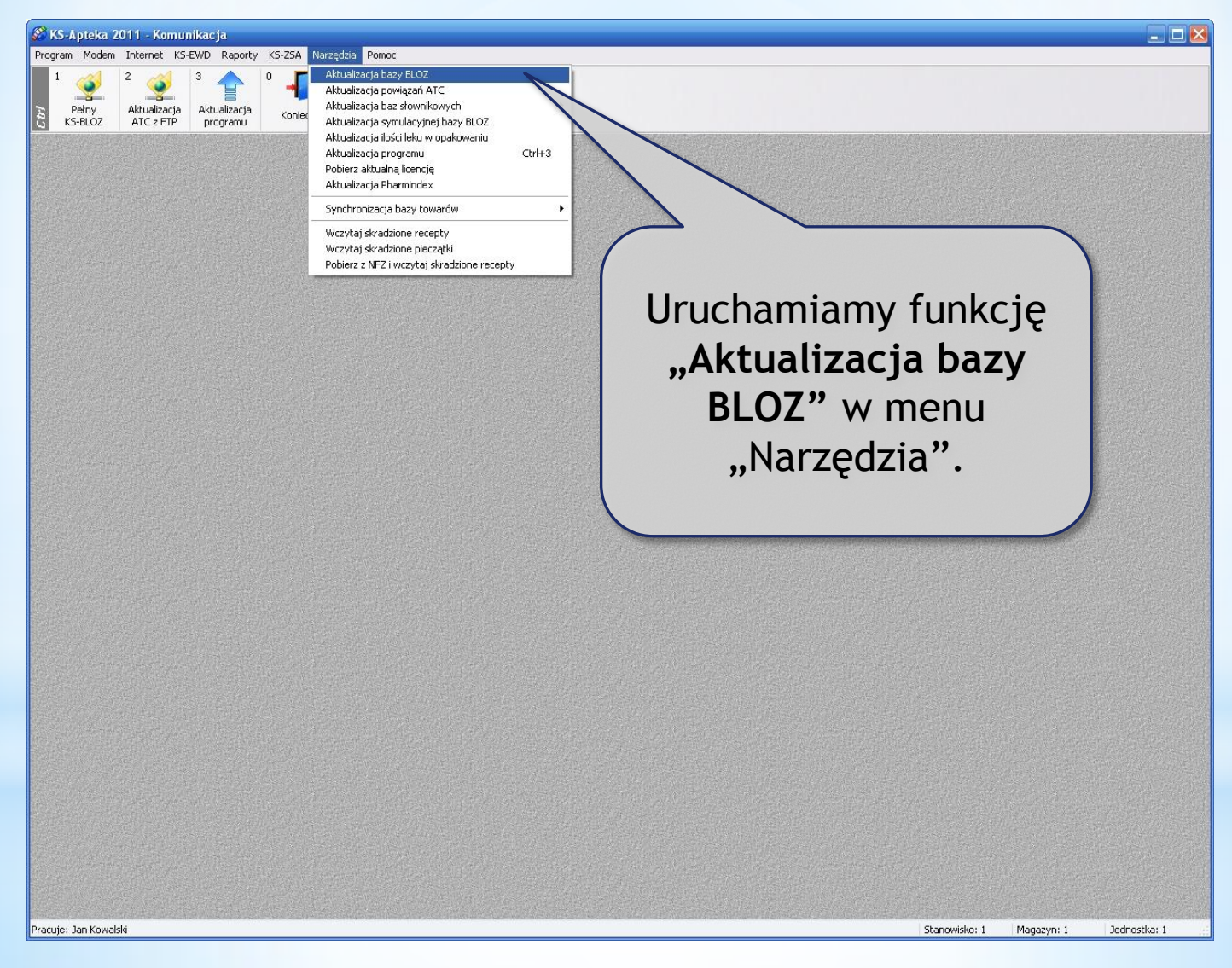

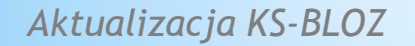

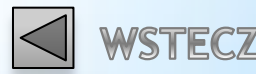

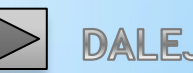

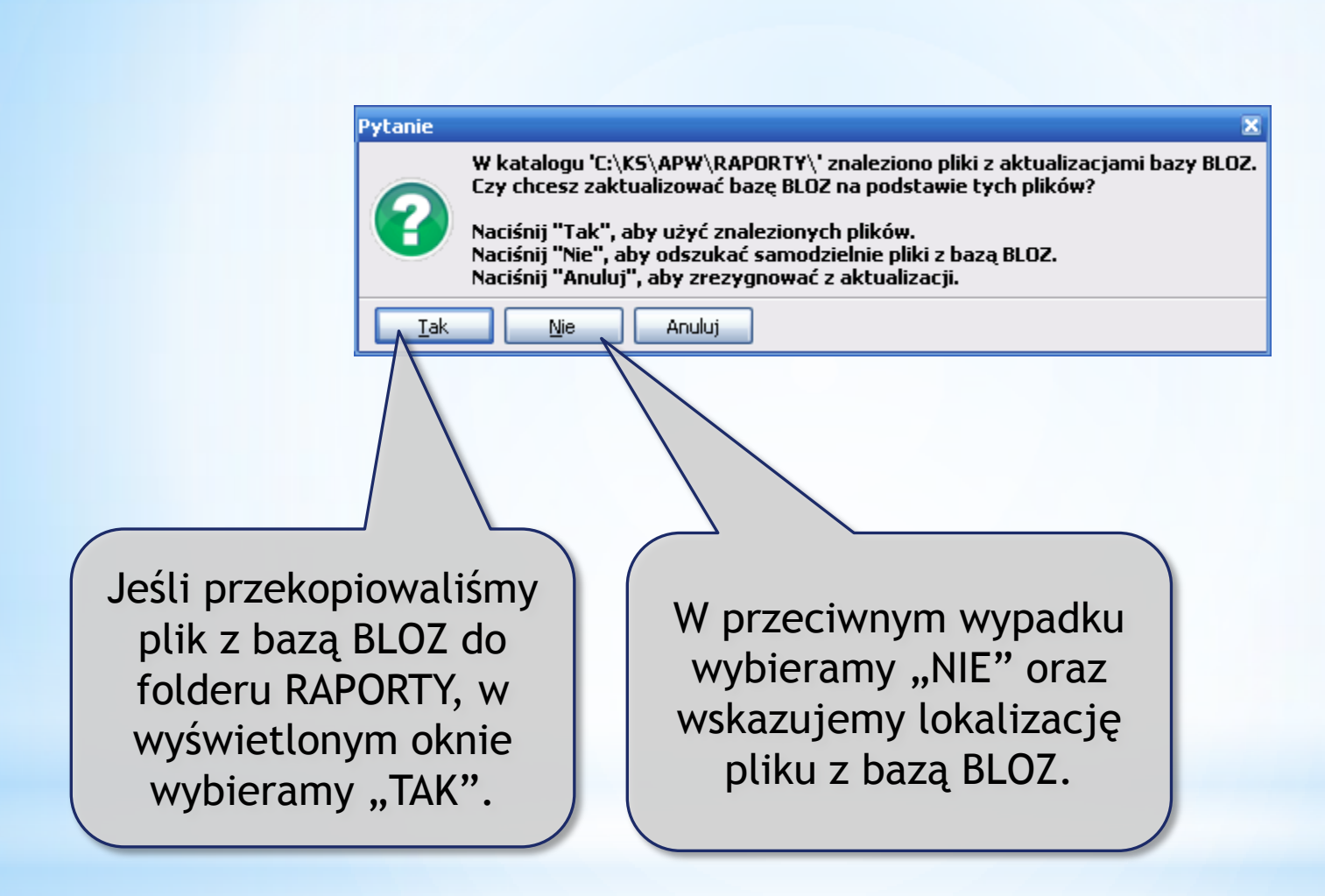

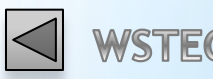

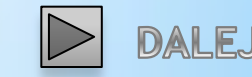

## Przed rozpoczęciem poprawy listy leków i przeceny towarów należy wyczyścić rezerwacje i kolejki oraz bufor faktur zakupów.

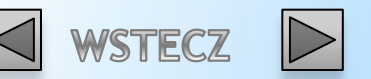

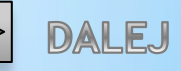

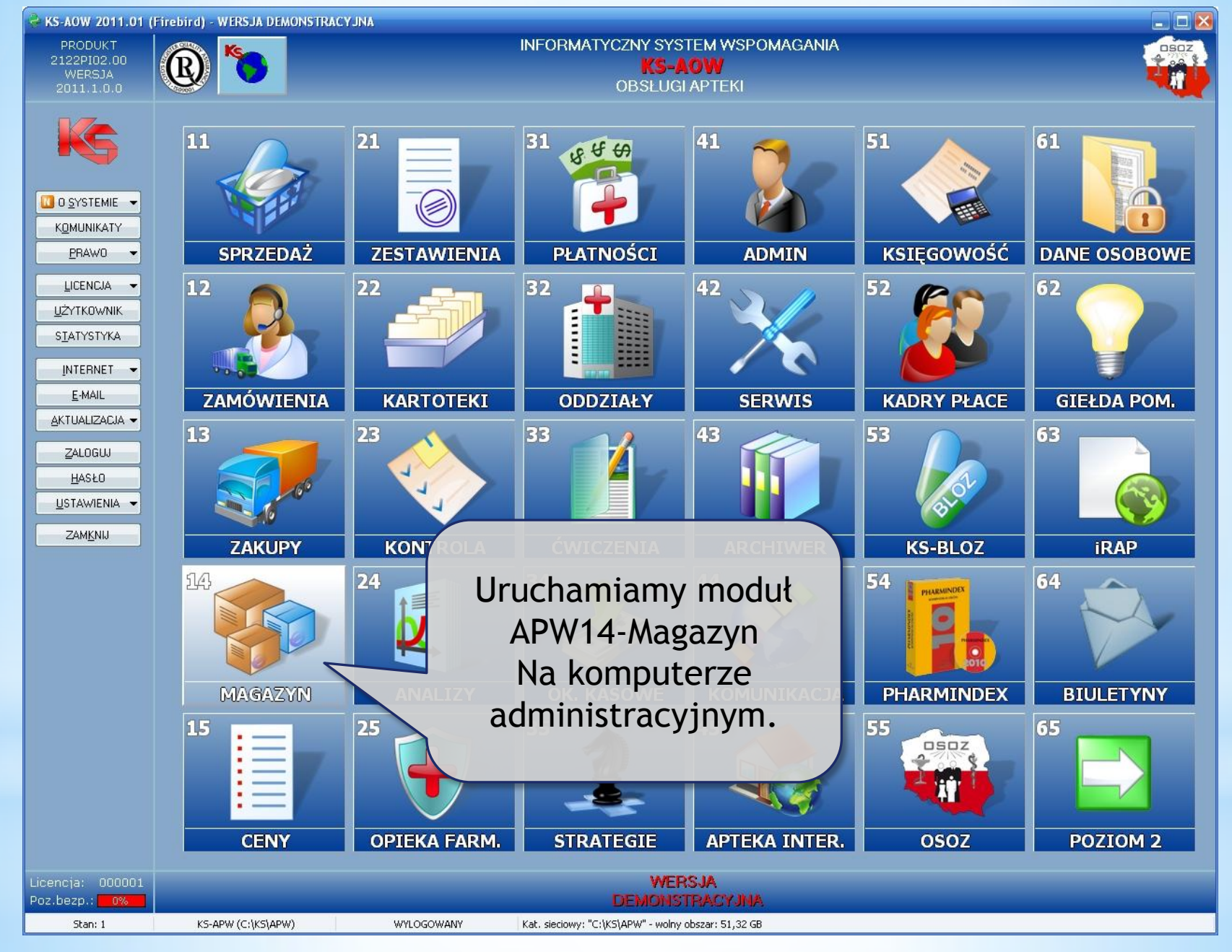

11/74

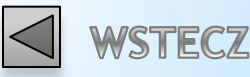

DALEJ

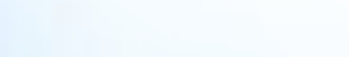

| S KS-Apteka 2011 - Magazyn<br>Reenem Magazyn Oestade Rechtkrig Impert Urgebenig Remor                                                                                                    |               |            | ×            |
|----------------------------------------------------------------------------------------------------|---------------|------------|--------------|
| 1 2 2 3 4 5 6 7 8 9 0 1   1 Magazyn -<br>całość Magazyn -<br>warunki Magazyn -<br>wzorce Magazyn -<br>leków i zak. 5 6 7 8 8 9 0 1   1 Kołacie Nagazyn -<br>warunki Magazyn -<br>wzorce Magazyn -<br>leków i zak. 5 6 1 7 8 8 8 8 6 1 6 1 6 1 6 1 6 1 6 1 6 1 6 1 6 1 6 1 6 1 6 1 6 1 6 1 6 1 6 1 6 1 6 1 6 1 6 1 6 1 6 1 6 1 6 1 6 1 6 1 6 1 6 1 6 1 6 1 6 1 6 1 6 1 6 1 6 1 6 <td< td=""><td></td><td></td><td></td></td<> |               |            |              |
|                                                                                                    |               |            |              |
| Uruchamiamy funkcje                                                                                                    |               |            |              |
| "Poprawa leków i zakupów"                                                                                                    |               |            |              |
| (tzw. "pajączek").                                                                                                    |               |            |              |
|                                                                                                    |               |            |              |
|                                                                                                    |               |            |              |
|                                                                                                    |               |            |              |
|                                                                                                    |               |            |              |
|                                                                                                    |               |            |              |
|                                                                                                    |               |            |              |
|                                                                                                    |               |            |              |
|                                                                                                    |               |            |              |
|                                                                                                    |               |            |              |
|                                                                                                    |               |            |              |
| Pracuje: Jan Kowalski                                                                                                    | Stanowisko: 1 | Magazyn: 1 | Jednostka: 1 |

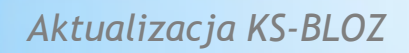

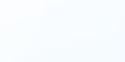

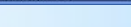

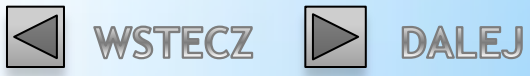

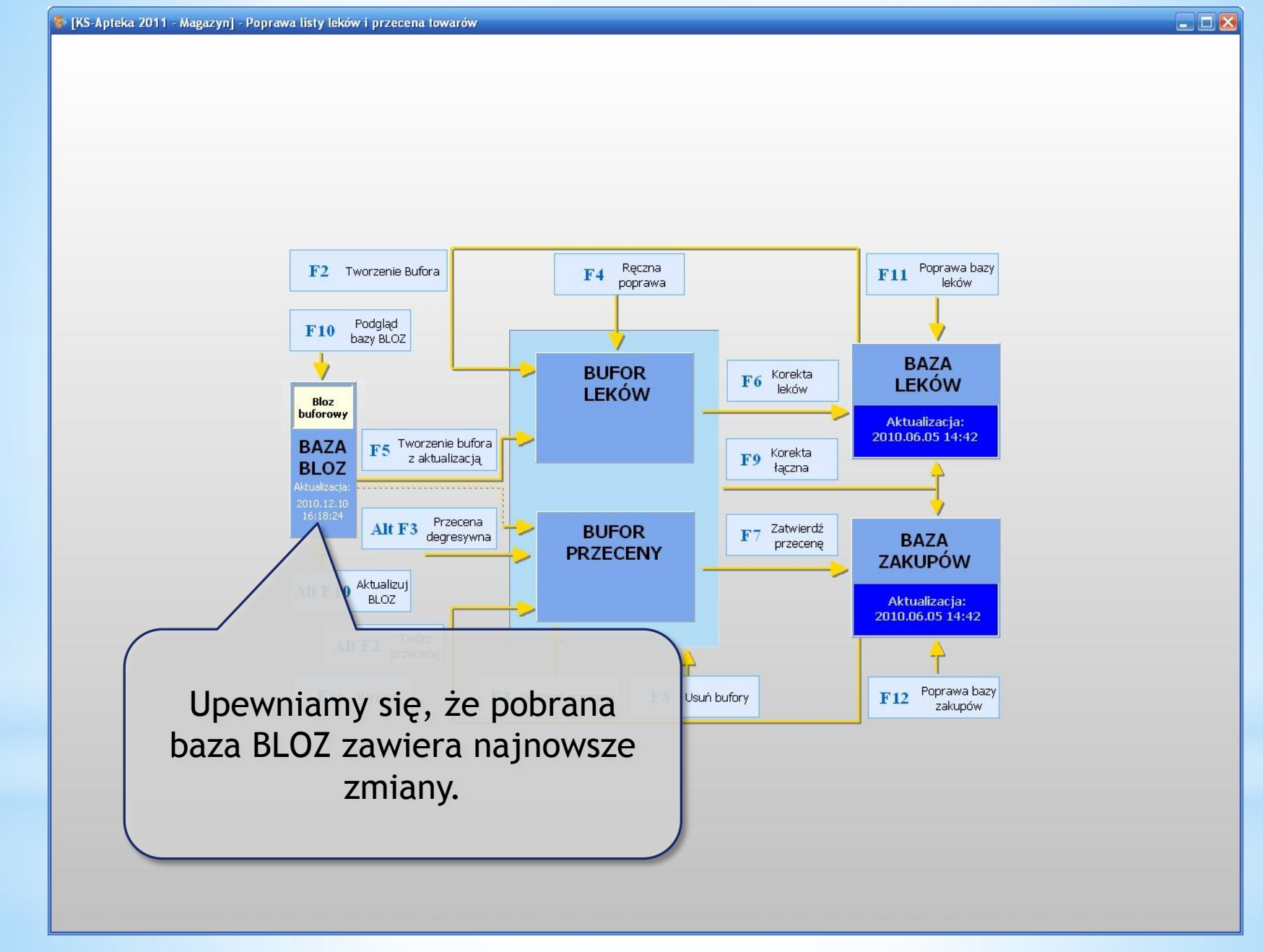

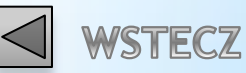

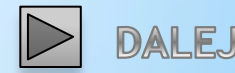

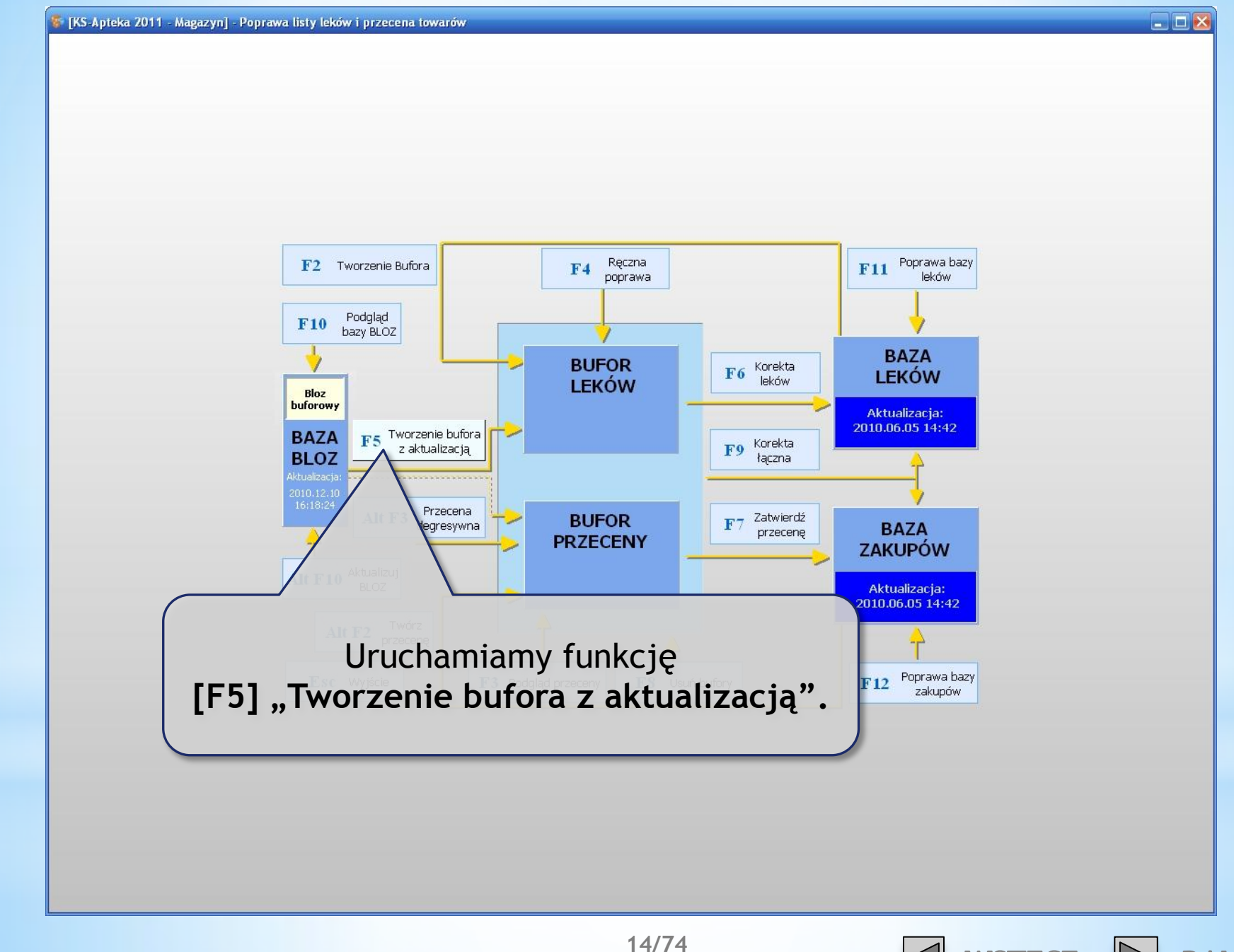

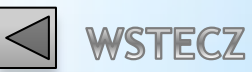

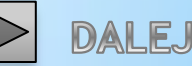

Informacje w momencie tworzenia instrukcji były zgodne z projektem rozporządzenia, mogą one jeszcze ulec zmianie do czasu wejścia w życie. Wybierz pola do aktualizacji

🖌 Grupa (1 - 5) Grupa (6 - 9) Limit cenowy leku i zamiennika Ilość ryczałtowa Najmniejsze zarejestrowane opak. i wydawane opak. PKWIU % VAT (dla grupy 1 - 5) Cena urzędowa detaliczna Cena urzędowa zakupu Odpłatność na recepty Odpłatność na wniosek Dopuszczenie do sprzedaży odręcznej Wskaźnik Marża degresywna Ostrzeżenia Wskaźniki Kod EAN-13 nadany przez Ministr. Zdrowia

Kod kreskowy na podstawie kodu EAN-13 Nazwa międzynarodowa, postać, dawka, opakowanie Podmiot odpowiedzialny, kraj

Numer algorytmu przeceny: 4

[F2] Zatwierdź [F4] Zazn. wszystko [F5] Odzn. wszystko [ESC] Anuluj

Uwaga! Nie zaznaczamy pola "%VAT (dla grupy 1-5)", ponieważ stawki VAT zostaną zaktualizowane w inny sposób.

Zaznaczamy punkty jak na rysunku i zatwierdzamy przyciskiem [F2] "Zatwierdź".

Aktualizacja KS-BLOZ

15/74

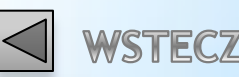

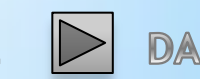

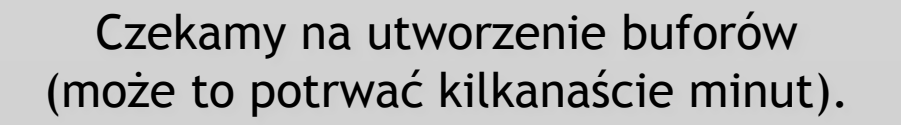

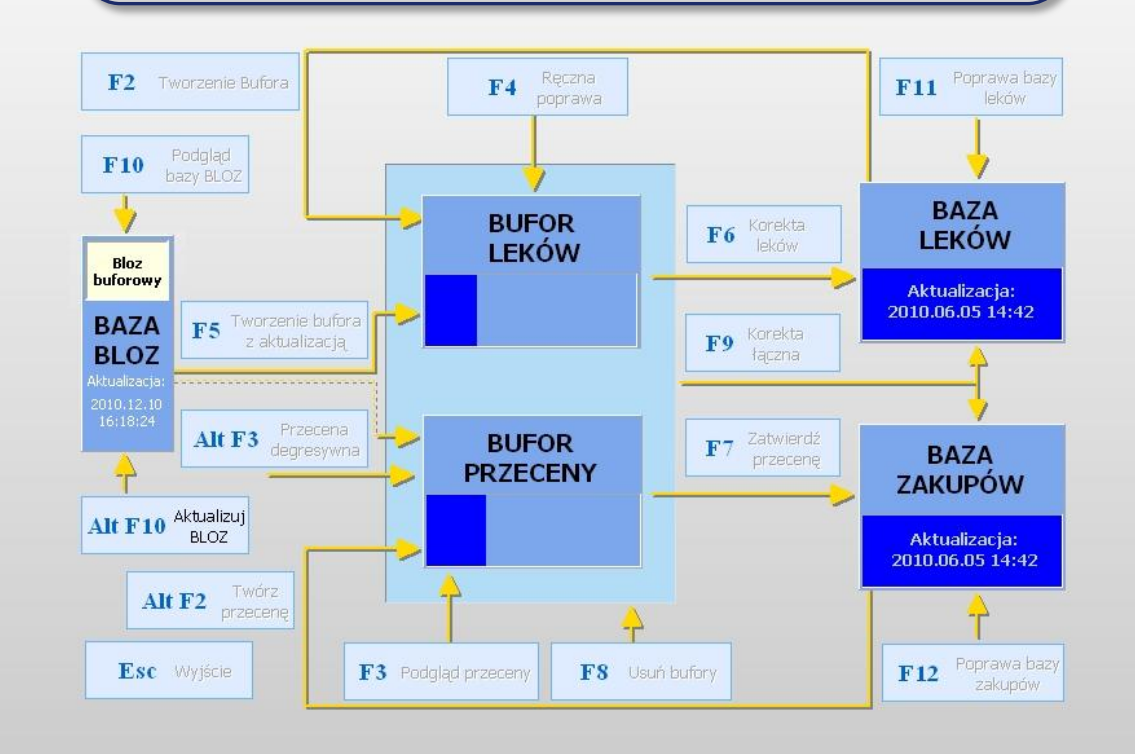

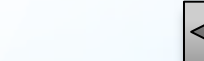

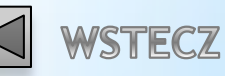

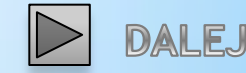

Po utworzeniu bufora leków i bufora przeceny należy odpowiednio przyciskami [F4] oraz [F3] dokładnie sprawdzić poprawność dokonanych zmian.

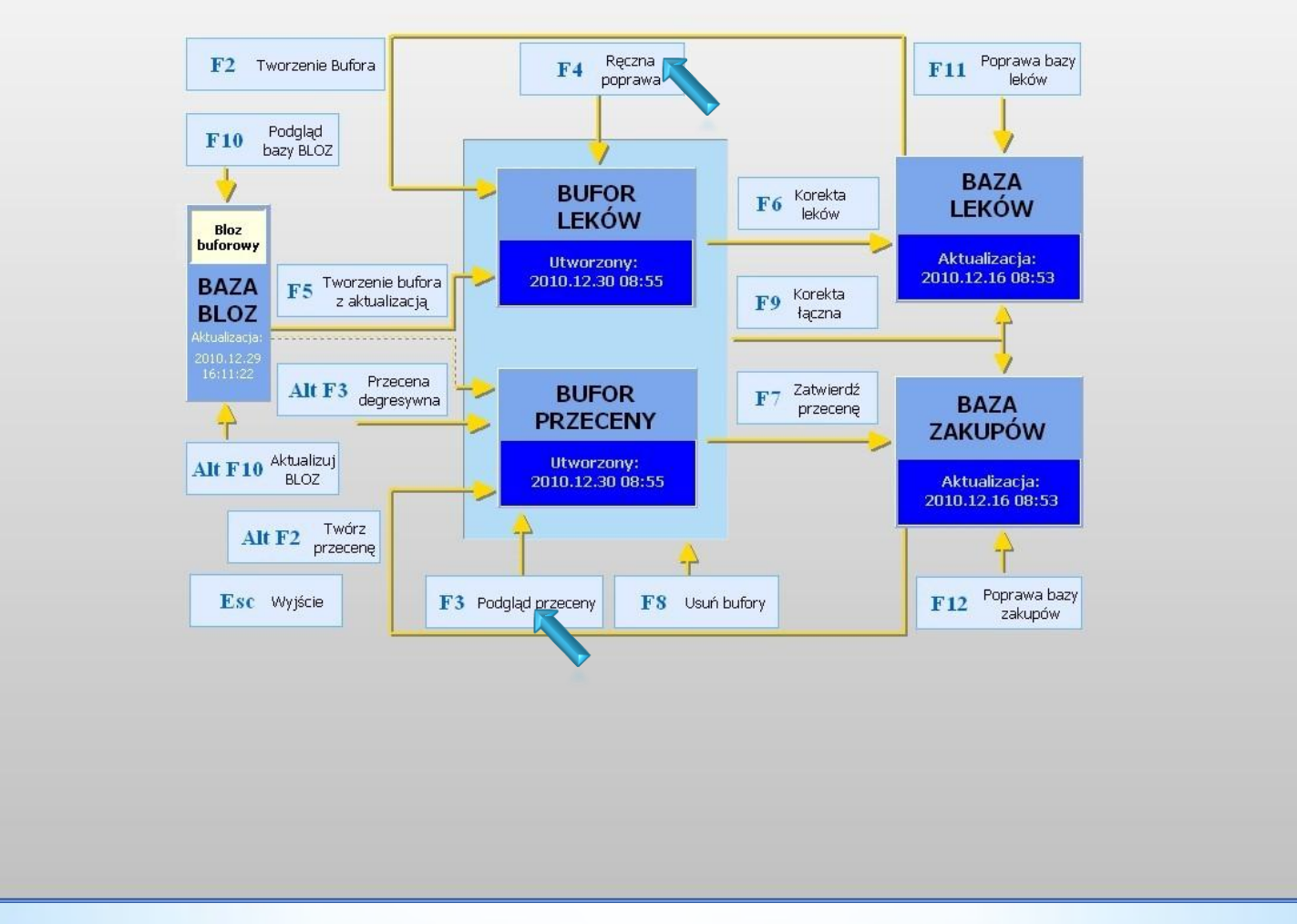

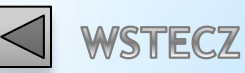

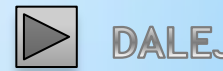

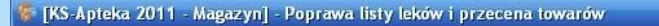

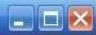

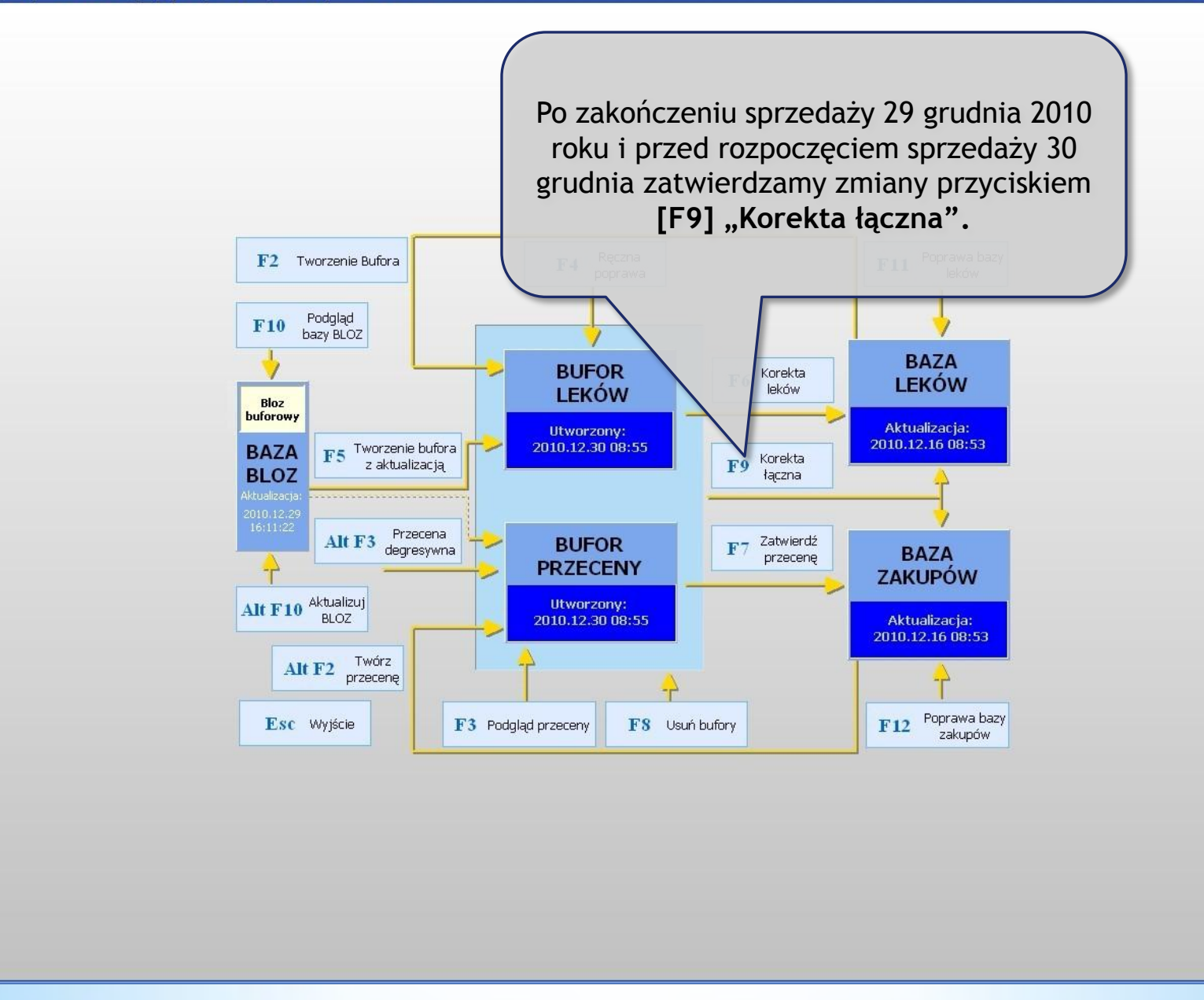

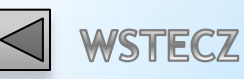

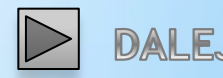

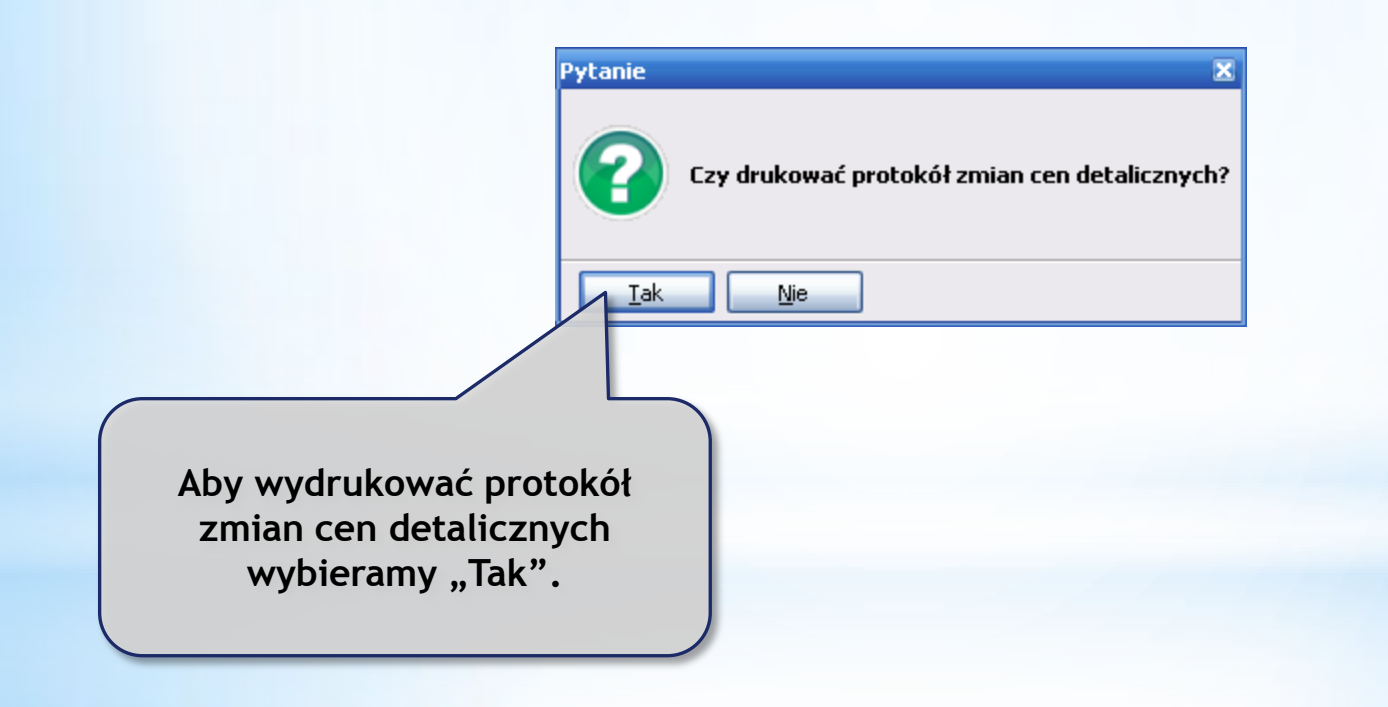

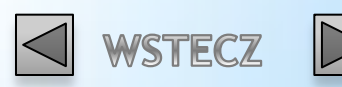

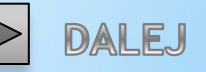

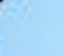

Aktualizacji PKWiU dokonujemy 31 grudnia 2010 roku po zakończeniu pracy.

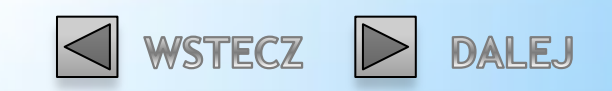

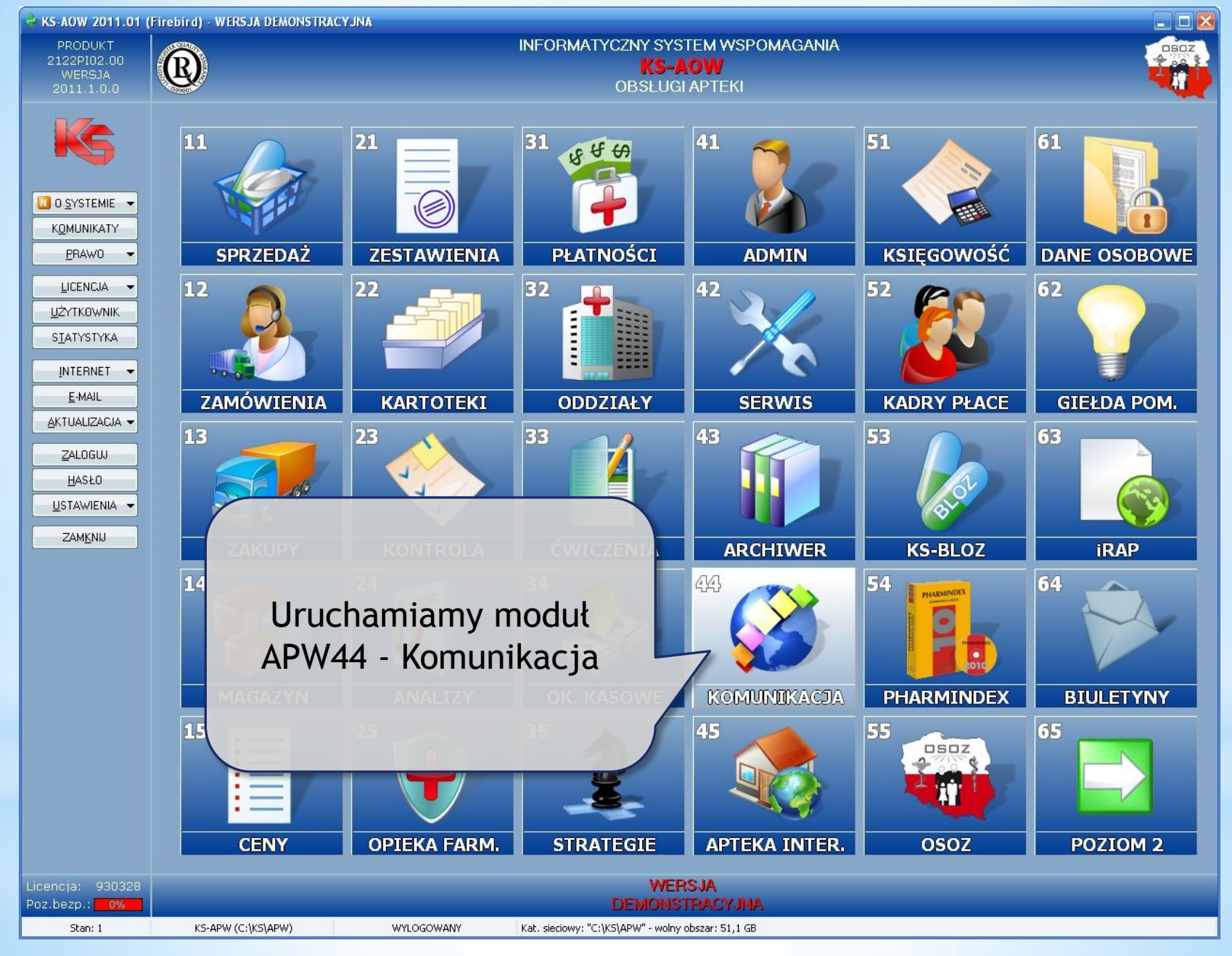

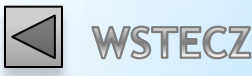

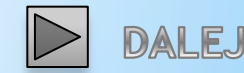

# Aktualizacja bazy KS-BLOZ.

Apteka posiadająca połączenie z Internetem: Apteka nie posiadająca połączenia z Internetem:

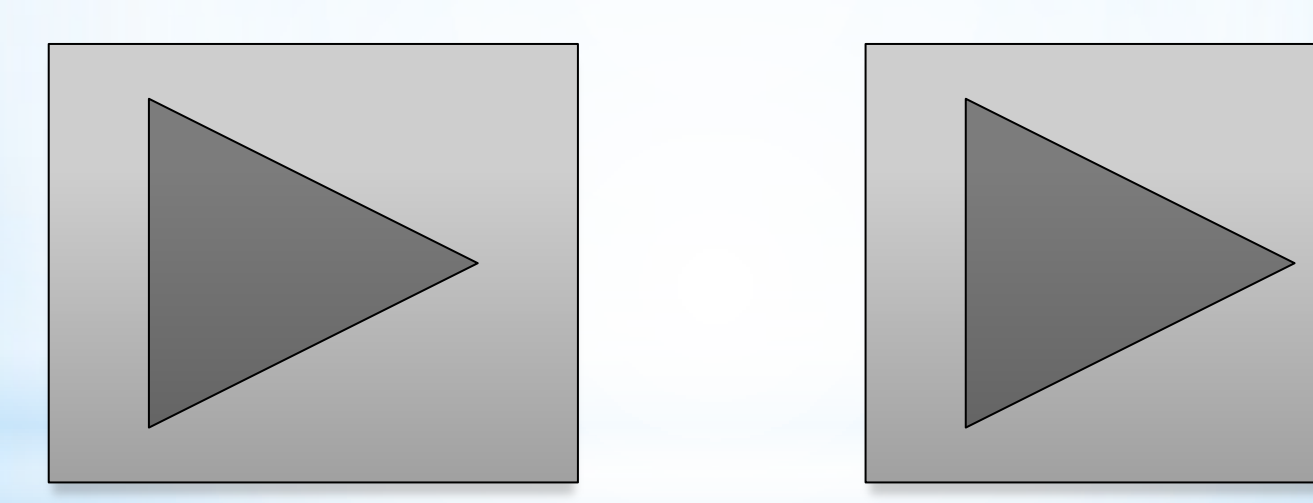

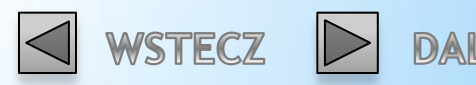

### Apteka posiadająca połączenie z Internetem.

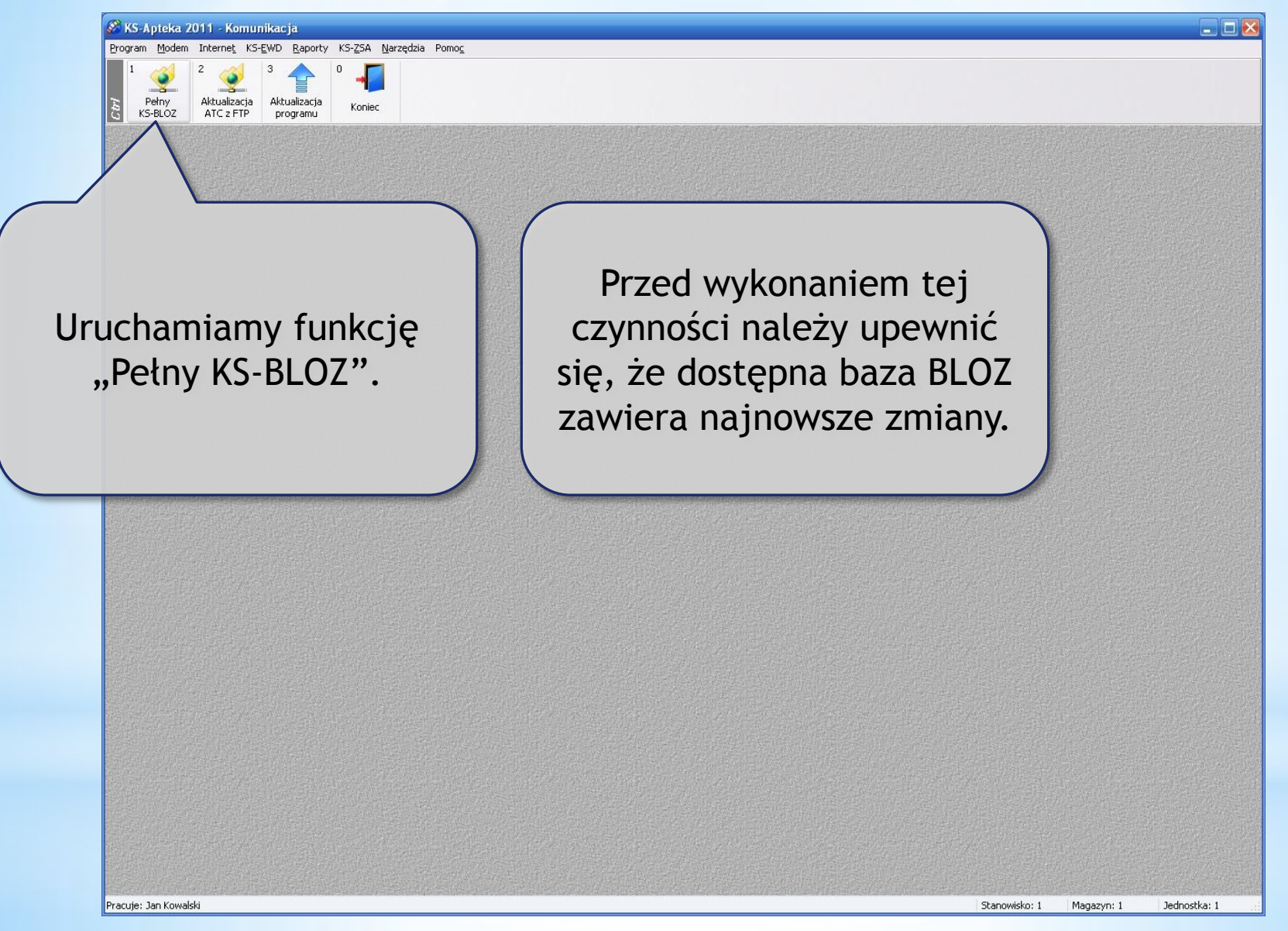

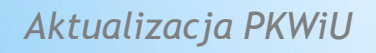

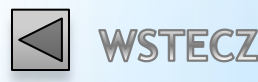

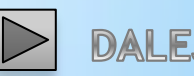

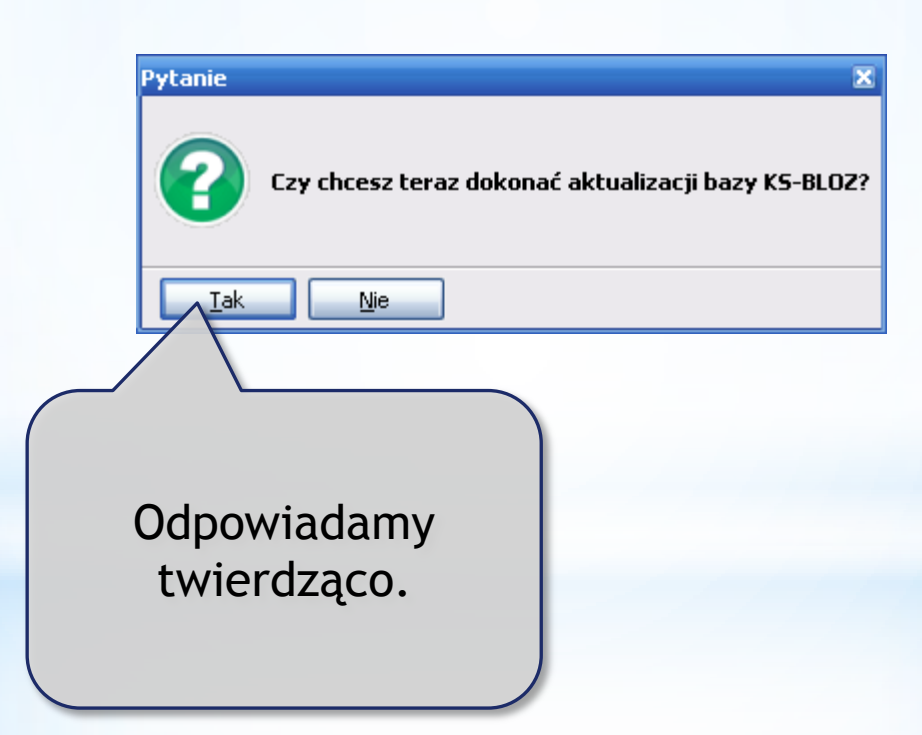

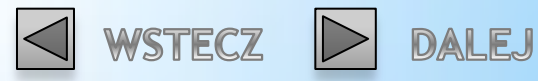

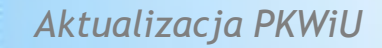

Apteka nie posiadająca dostępu do Internetu, baza BLOZ dostarczona na nośniku danych.

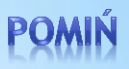

Plik z bazą BLOZ najlepiej przekopiować do katalogu RAPORTY (domyślnie C:\KS\APW\RAPORTY).

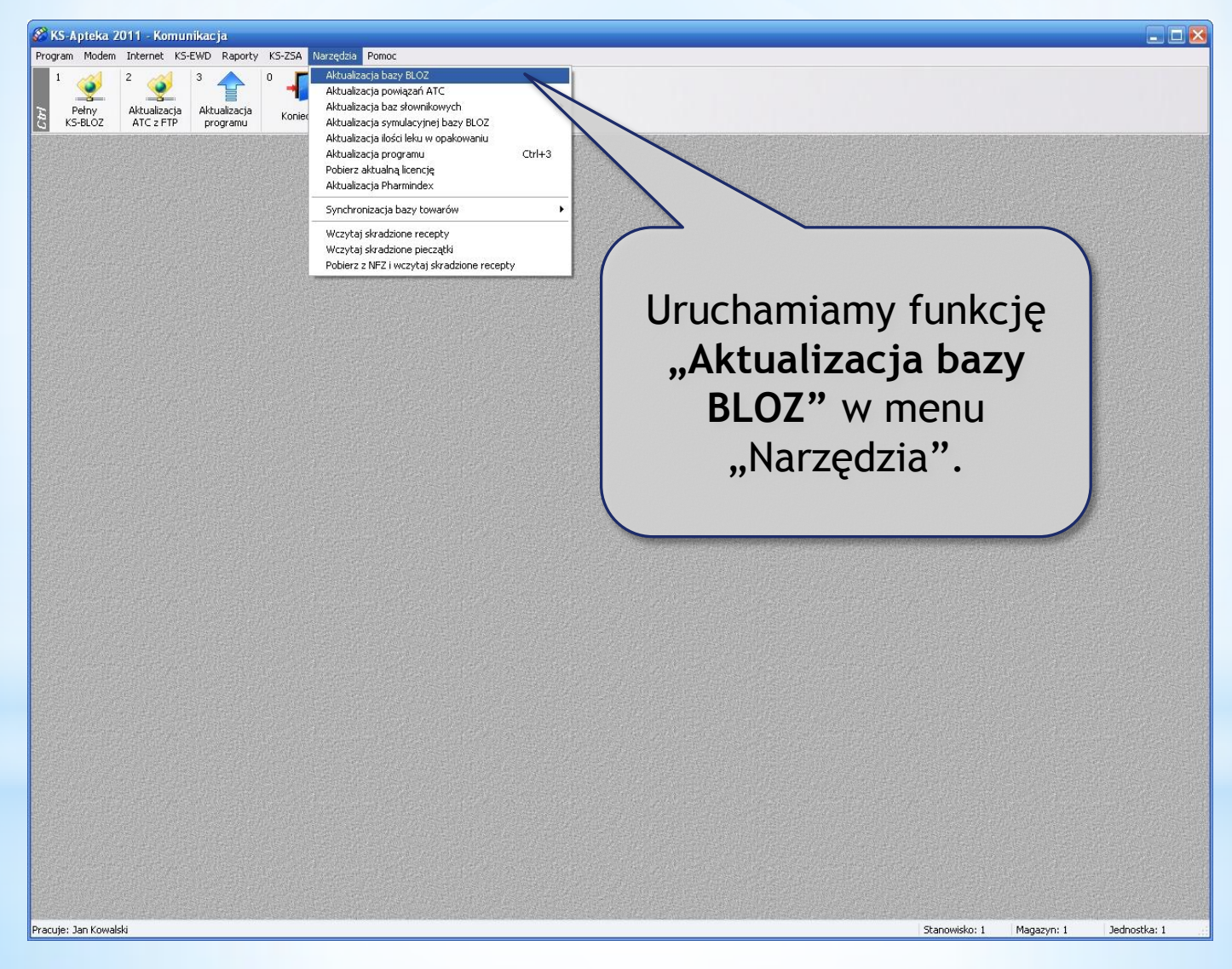

![](_page_24_Picture_4.jpeg)

![](_page_24_Picture_6.jpeg)

![](_page_24_Picture_7.jpeg)

![](_page_25_Figure_0.jpeg)

![](_page_25_Picture_3.jpeg)

![](_page_25_Picture_4.jpeg)

Przed rozpoczęciem poprawy listy leków i przeceny towarów należy wyczyścić rezerwacje i kolejki oraz bufor faktur zakupów.

Należy również nadać osobie ją wykonującej uprawnienie:

14-0010 "Zmiany w liście leków i przecena na podst. bazy KS-BLOZ"

![](_page_26_Picture_3.jpeg)

![](_page_26_Picture_4.jpeg)

![](_page_27_Figure_0.jpeg)

![](_page_27_Picture_3.jpeg)

DALEJ

|                                                                                                    |               |            | _ 0 🗵        |
|----------------------------------------------------------------------------------------------------|---------------|------------|--------------|
| 1 2 2 3 4 5 1 6 7 8 7 8 9 0 1   1 Magazyn -<br>całość Magazyn -<br>warunki Magazyn -<br>wzorce 9 6 7 6 Róźnice<br>remanent. 8 9 0 1 |               |            |              |
|                                                                                                    |               |            |              |
| Uruchamiamy funkcie                                                                                                    |               |            |              |
| "Poprawa leków i zakupów"                                                                                                    |               |            |              |
| (LZW. "pajączek ).                                                                                                    |               |            |              |
|                                                                                                    |               |            |              |
|                                                                                                    |               |            |              |
|                                                                                                    |               |            |              |
|                                                                                                    |               |            |              |
|                                                                                                    |               |            |              |
|                                                                                                    |               |            |              |
| Pracuje: Jan Kowalski                                                                                                    | Stanowisko: 1 | Magazyn: 1 | Jednostka: 1 |

![](_page_28_Picture_3.jpeg)

![](_page_28_Picture_4.jpeg)

![](_page_29_Figure_0.jpeg)

![](_page_29_Picture_3.jpeg)

![](_page_29_Picture_4.jpeg)

![](_page_30_Figure_0.jpeg)

![](_page_31_Picture_0.jpeg)

|   | Grupa (1 - 5)                                    |
|---|--------------------------------------------------|
|   | Grupa (6 - 9)                                    |
|   | Limit cenowy leku i zamiennika                   |
|   | <br>Ilość ryczałtowa                             |
|   | Najmniejsze zarejestrowane opak. i wydawane opak |
|   | PKWIU                                            |
|   | 🥤 % VAT (dla grupy 1 - 5)                        |
|   | Cena urzędowa detaliczna                         |
|   | Cena urzędowa zakupu                             |
|   | Odpłatność na recepty                            |
|   | Odpłatność na wniosek                            |
|   | Dopuszczenie do sprzedaży odręcznej              |
|   | Wskaźnik Marża degresywna                        |
|   | Ostrzeżenia                                      |
|   | Wskaźniki                                        |
|   | Kod EAN-13 nadany przez Ministr. Zdrowia         |
| - | Kod kreskowy na podstawie kodu EAN-13            |
|   | 🗍 Nazwa międzynarodowa, postać, dawka, opakowani |
|   | Podmiot odpowiedzialny, kraj                     |
|   |                                                  |
|   | .mer algorytmu przeceny: 4                       |

Zaznaczamy tylko punkt "PKWIU" i zatwierdzamy przyciskiem [F2] "Zatwierdź".

Aktualizacja PKWiU

32/74

![](_page_31_Picture_5.jpeg)

![](_page_31_Picture_6.jpeg)

![](_page_31_Picture_7.jpeg)

#### Czekamy na utworzenie bufora leków (może to potrwać kilkanaście minut).

![](_page_32_Figure_3.jpeg)

![](_page_32_Picture_5.jpeg)

![](_page_32_Picture_6.jpeg)

#### 

#### Po utworzeniu bufora należy przyciskiem [F4] dokładnie sprawdzić poprawność dokonanych zmian. Ręczna Poprawa bazy F2 Tworzenie Bufora **F4** F11 leków poprawa Podgląd **F10** bazy BLOZ BAZA BUFOR F6 Korekta LEKÓW LEKÓW leków Aktualizacja: Utworzony: 2010.12.15 11:11 F5 Tworzenie bufora 2010.12.31 11:56:34 BAZA Korekta z aktualizacją **F9 BLOZ** łączna Alt F3 Przecena degresywna F7 Zatwierdź BUFOR BAZA przecenę 4 PRZECENY ZAKUPÓW Alt F10 Aktualizuj BLOZ Aktualizacja: 2010.12.15 11:11 Twórz Alt F2 przecenę F12 Poprawa bazy Esc Wyjście F3 Podgląd przeceny F8 Usuń bufory zakupów

![](_page_33_Picture_5.jpeg)

![](_page_33_Picture_6.jpeg)

![](_page_33_Picture_7.jpeg)

![](_page_34_Figure_0.jpeg)

![](_page_34_Picture_3.jpeg)

![](_page_34_Picture_4.jpeg)

![](_page_35_Picture_0.jpeg)

![](_page_35_Picture_1.jpeg)
## Zmiany stawek VAT dokonujemy po zakończeniu pracy 31 grudnia 2010 roku i przed rozpoczęciem pracy 1 stycznia 2011 roku.

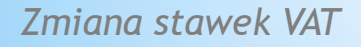

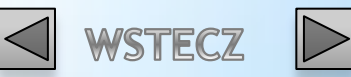

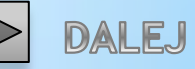

Przed rozpoczęciem operacji związanych ze zmianą stawek VAT należy:

- 1. Zaktualizować program KS-APTEKA Windows 2011 do najnowszej wersji (czynność wykonywana przez autoryzowany serwis).
- 2. Nadać osobie je wykonującej następujące uprawnienia:
  - \* 41-0011 "Definiowanie programowych stawek podatku VAT"
  - \* 42-0042 "Zmiana stawek VAT na rok 2011"
  - \* 42-0043 "Test przygotowania programu do stawek VAT w roku 2011"
- **3.** Wyczyścić rezerwacje i kolejki oraz bufor faktur zakupów.
- 4. Wykonać archiwum bazy danych.
- Wydrukować wszystkie niezbędne zestawienia w starych stawkach VAT (np. wydruki remanentowe, itp.).

UWAGA! Drukarki POSNET z połączeniem USB należy podłączyć przez port COM ze względu na to, że nie zadziała przeprogramowanie drukarki.

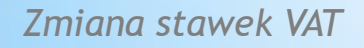

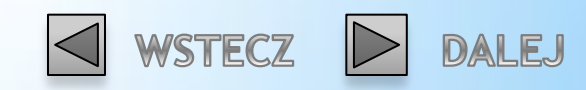

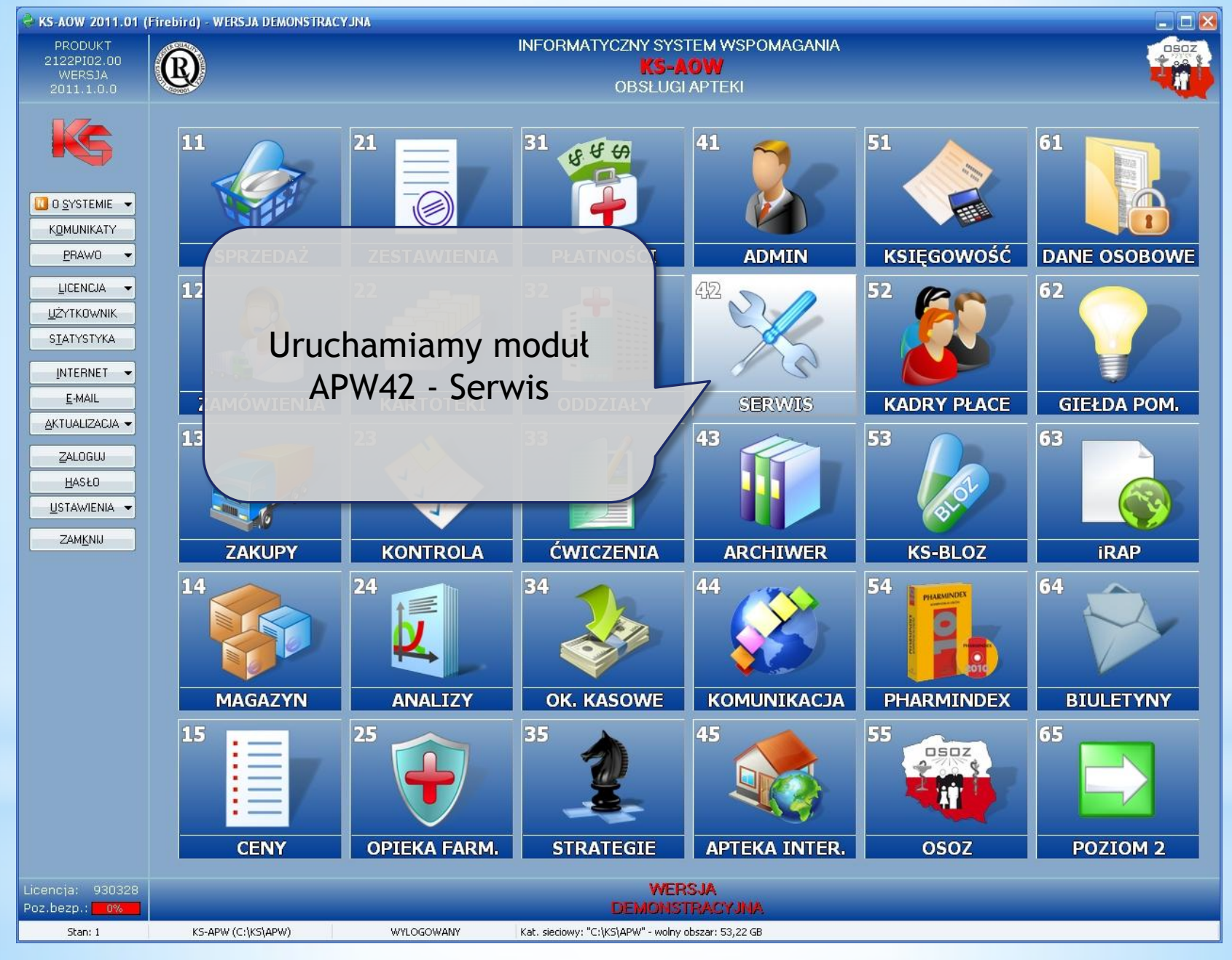

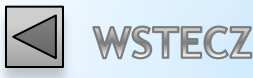

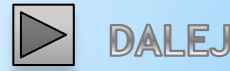

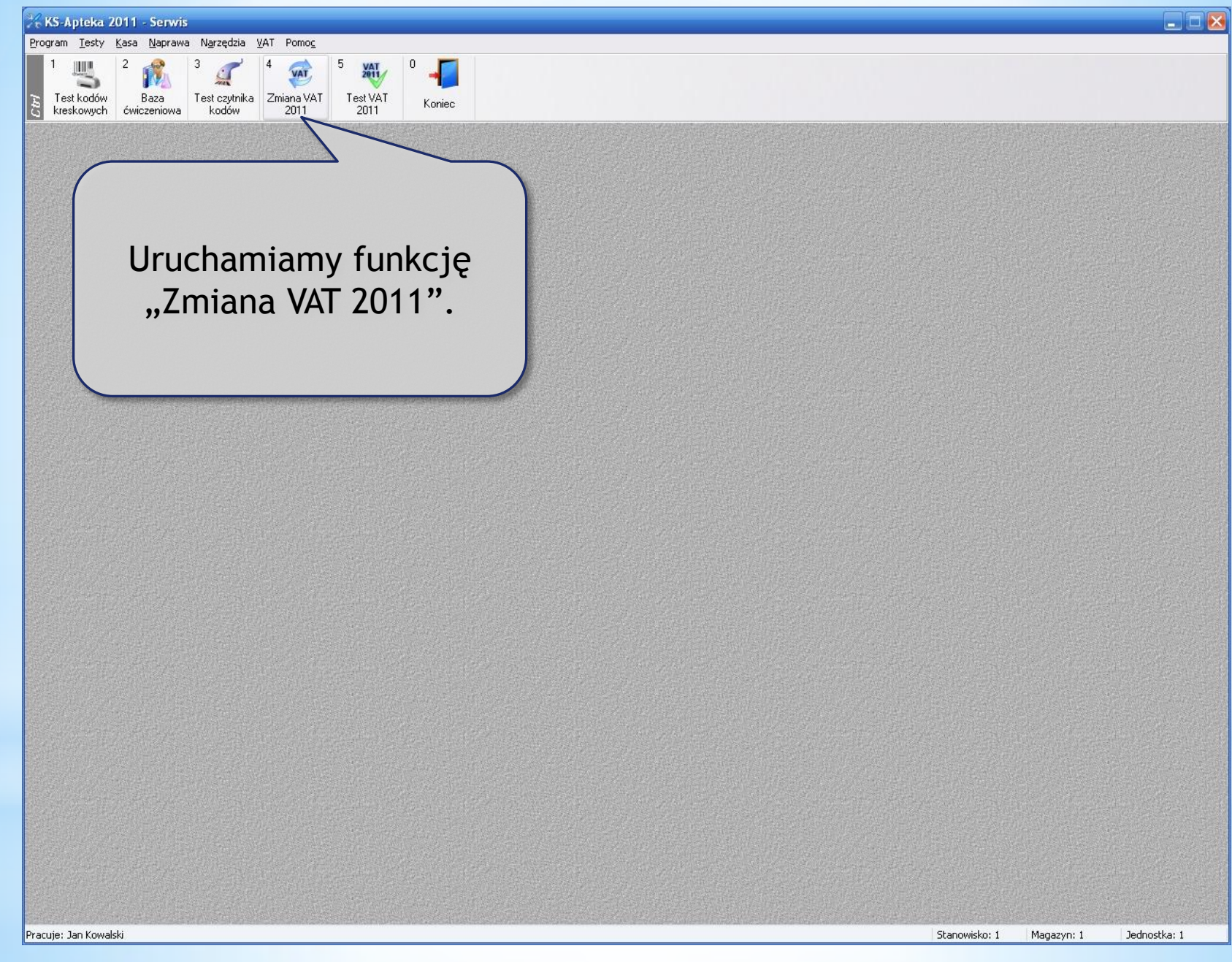

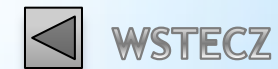

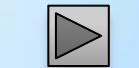

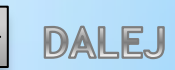

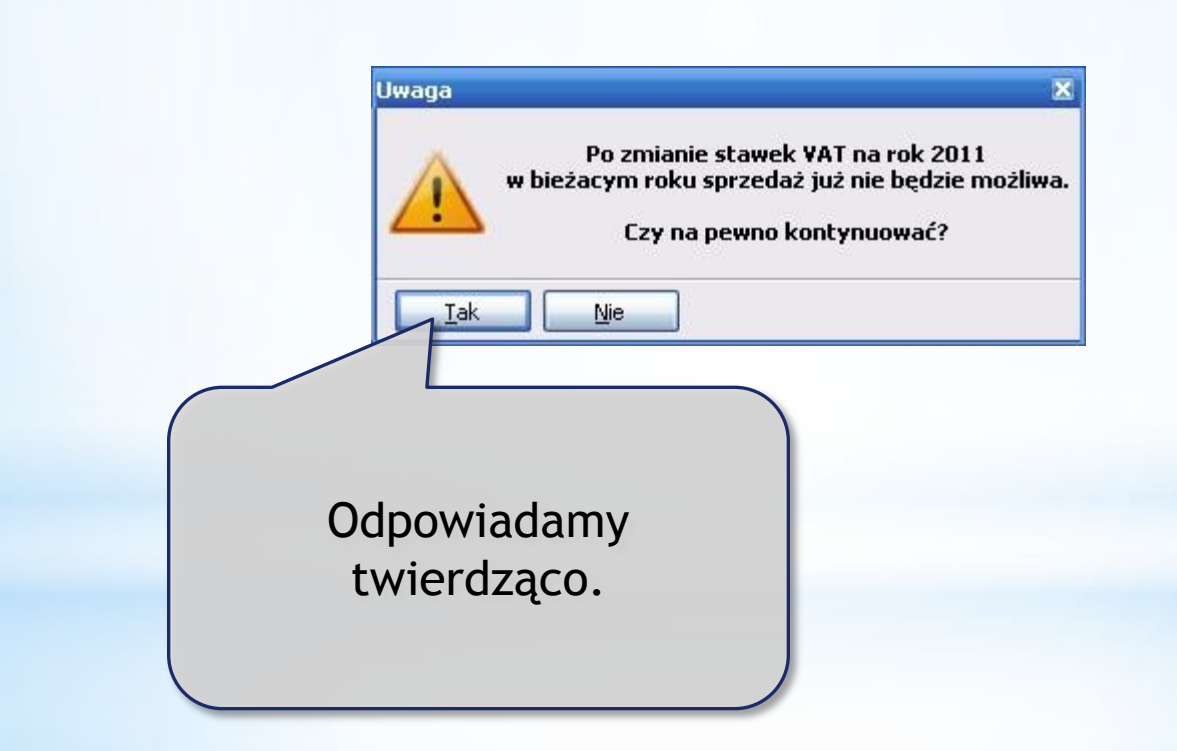

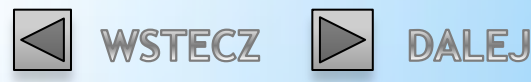

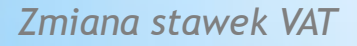

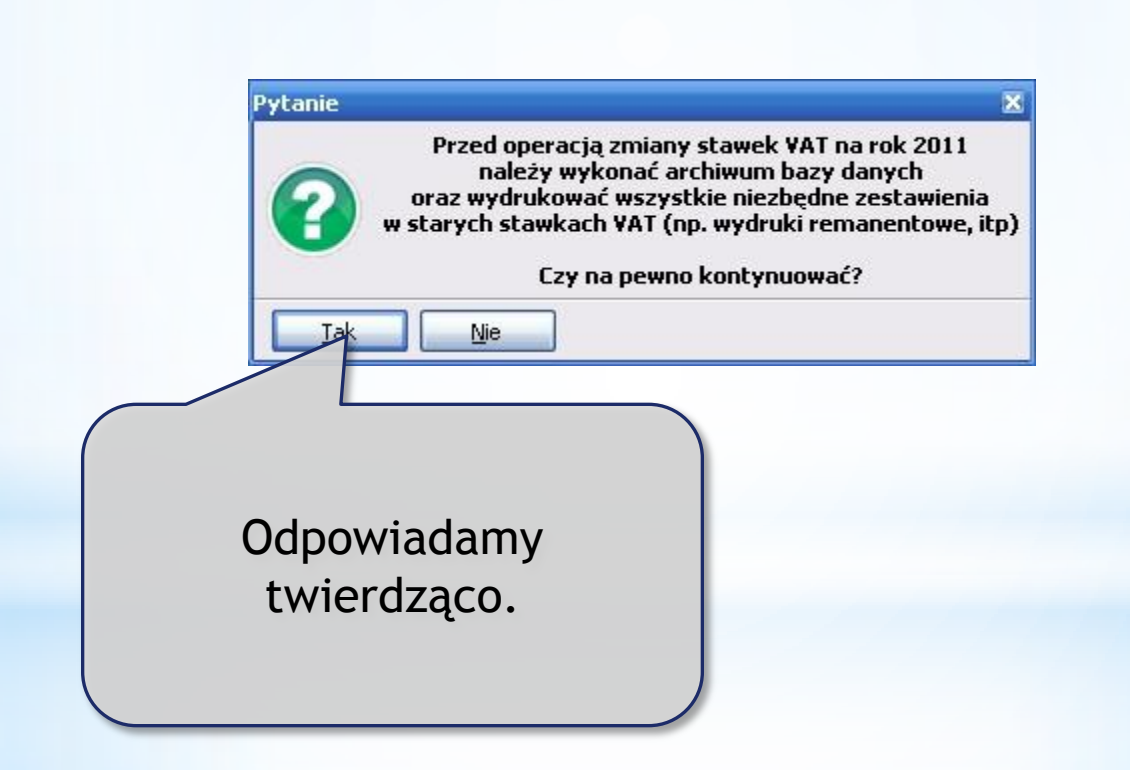

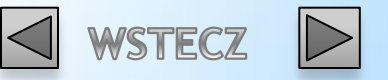

DALEJ

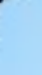

| Operacja                                                        | 5                      | Wynik | ~    |
|-----------------------------------------------------------------|------------------------|-------|------|
| miana stawek VAT w systemie                                     |                        |       |      |
| miana stawek VAT w opcjach                                      |                        |       |      |
| rogramowanie drukarki fiskalnej                                 |                        |       | =    |
|                                                                 |                        |       |      |
|                                                                 |                        |       |      |
|                                                                 |                        |       |      |
|                                                                 |                        |       |      |
|                                                                 |                        |       |      |
|                                                                 |                        |       |      |
|                                                                 |                        |       |      |
| [E2] Wukopai   [ESC] Zamkoji                                    |                        |       | <br> |
|                                                                 |                        |       |      |
|                                                                 |                        |       |      |
|                                                                 |                        |       |      |
| Uruchamiamy funkcie                                             | zmiany                 |       |      |
| Uruchamiamy funkcję                                             | zmiany                 |       |      |
| Uruchamiamy funkcję<br>stawek VAT za pom                        | zmiany<br>ocą          |       |      |
| Jruchamiamy funkcję<br>stawek VAT za pom<br>przycisku [F2] Wyko | zmiany<br>locą<br>onaj |       |      |
| Uruchamiamy funkcję<br>stawek VAT za pom<br>przycisku [F2] Wyko | zmiany<br>locą<br>onaj |       |      |

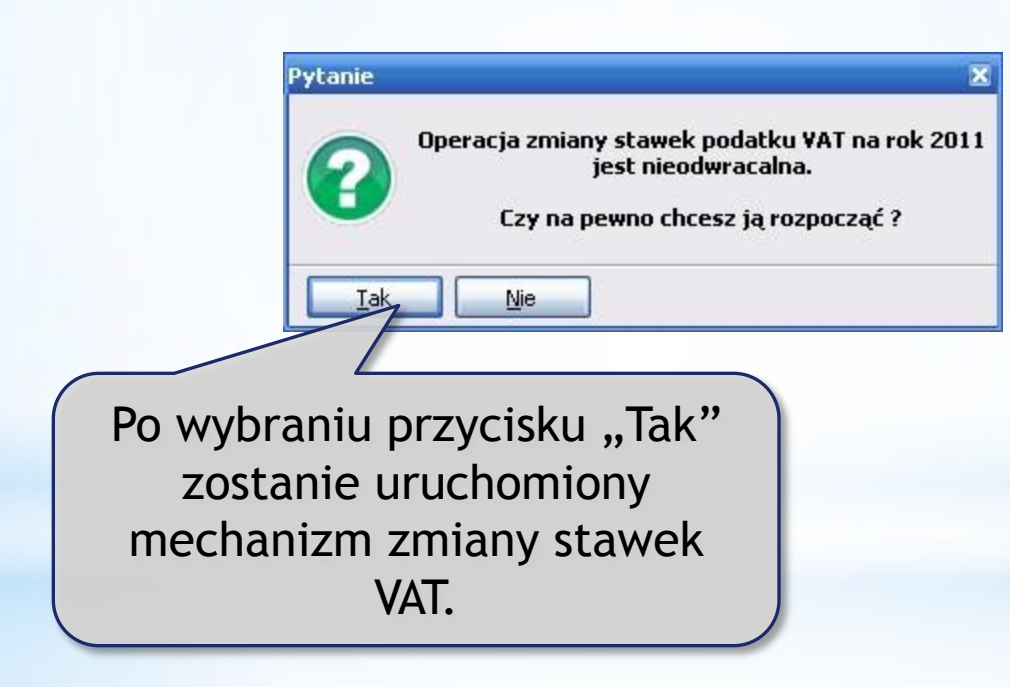

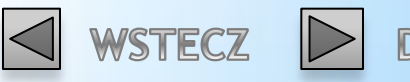

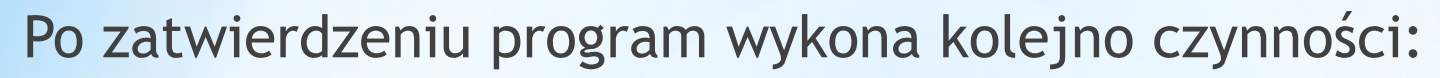

- \* Zmiana stawek VAT w systemie.
- \*Zmiana stawek VAT w opcjach.
- \* Programowanie drukarki fiskalnej (wydruk paragonu z potwierdzeniem zmiany stawek VAT).

| 🎇 Zmiana stawek VAT na rok 2011 (stanowis | ko:          | 1) 🗕 🗖                                  |   |
|-------------------------------------------|--------------|-----------------------------------------|---|
| Operacja                                  | 5            | Wynik                                   | ^ |
| Zmiana stawek VAT w systemie              | $\checkmark$ | Wykonano                                |   |
| Zmiana stawek VAT w opcjach               | $\checkmark$ | Wykonano. Zmienionych opcji: 5          |   |
| Programowanie drukarki fiskalnej          | $\checkmark$ | Stawki VAT zaprogramowane (23, 8, 0, 5) |   |
|                                           |              |                                         |   |
| [E2] Wykopai                              |              |                                         |   |
|                                           |              |                                         |   |

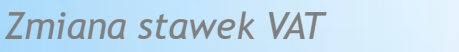

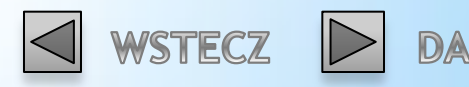

W przypadku drukarek Posnet zmiana stawek VAT nastąpi za pomocą programu serwisowego firmy Posnet, który zostanie wywołany automatycznie.

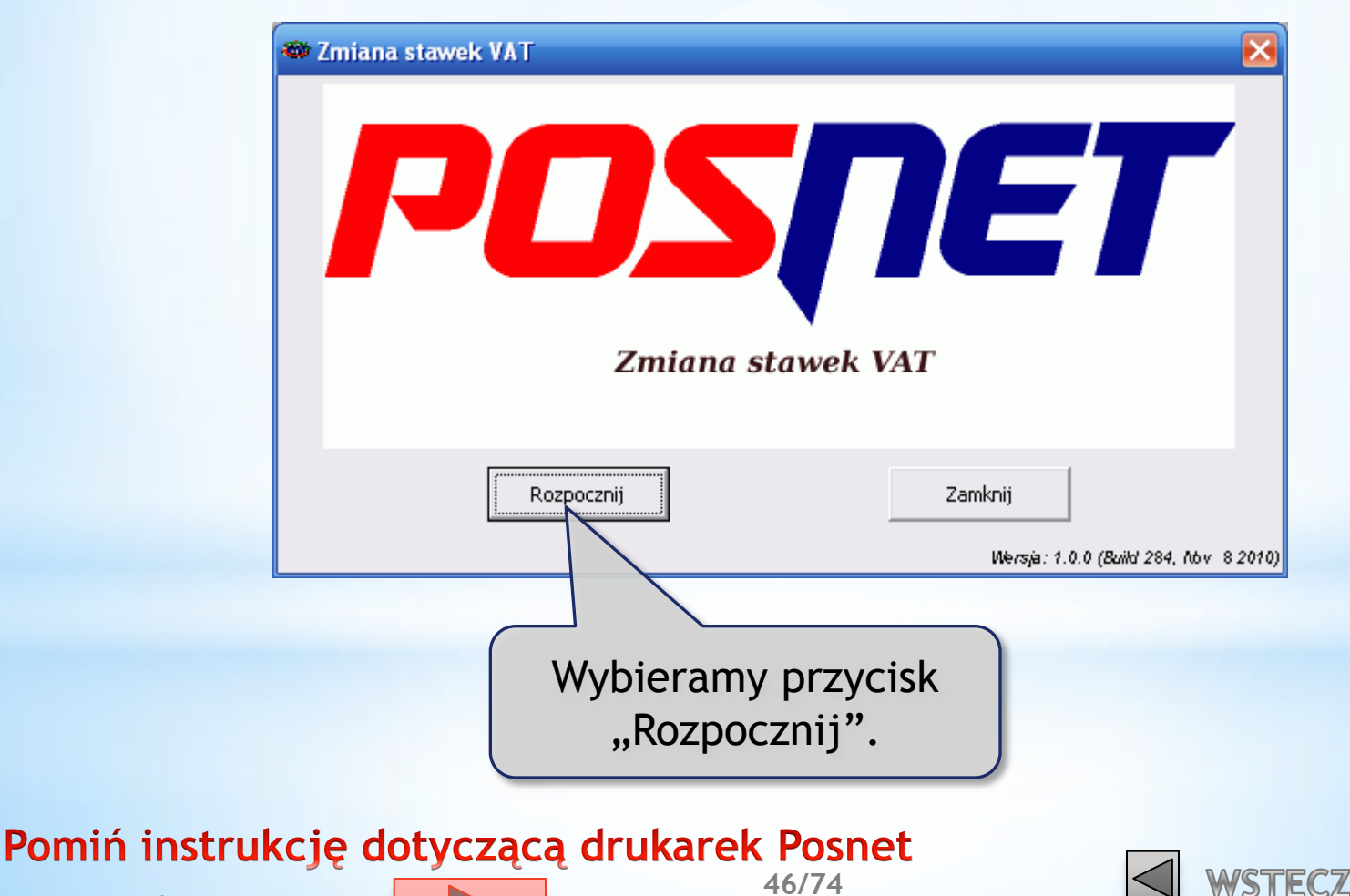

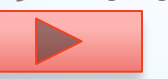

Program sprawdzi połączenie z drukarką, po czym nastąpi zmiana stawek VAT w drukarce oraz wydrukowany zostanie paragon z informacją o zmianie. Na niektórych modelach drukarek Posnet należy potwierdzić zmianę wybierając "TAK" na drukarce.

| Zmiana stawek VAT                                  |         |
|----------------------------------------------------|---------|
| Automatyczna zmiana stawek VAT                     |         |
|                                                    |         |
|                                                    |         |
|                                                    |         |
| Proszę czekać, trwa zmiana stawek VAT              |         |
|                                                    |         |
| Połączenie z urządzeniem Thermal ACJ 1.02 poprawne |         |
|                                                    |         |
|                                                    |         |
|                                                    |         |
|                                                    |         |
|                                                    |         |
|                                                    |         |
| < Wstecz Zamknij                                   | Dalej > |

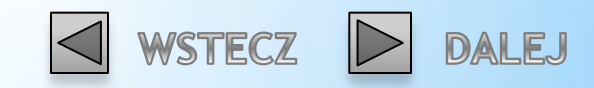

Zmiana stawek VAT Data w drukarce: 2010-12-01 Czy data jest poprawna? UWAGA! Wykonanie operacji zmiany stawek VAT ze zla data powoduje konieczność wymiany modulu fiskalnego na koszt podatnika! Lostanie wyswietlony NIE TAK Jeżeli wyświetlona data nie jest zgodna z faktyczną datą wybieramy przycisk "NIE".

Zmiana stawek VAT

Skontaktuj się z serwisem w celu ustawienia poprawnej daty w drukarce fiskalnej!

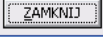

UWAGA!! W przypadku drukarek Posnet ze stara homologacją komunikat z zapytaniem o poprawność daty nie zostanie wyświetlony w programie, poprawność daty będzie trzeba potwierdzić bezpośrednio na drukarce.

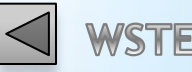

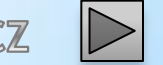

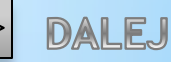

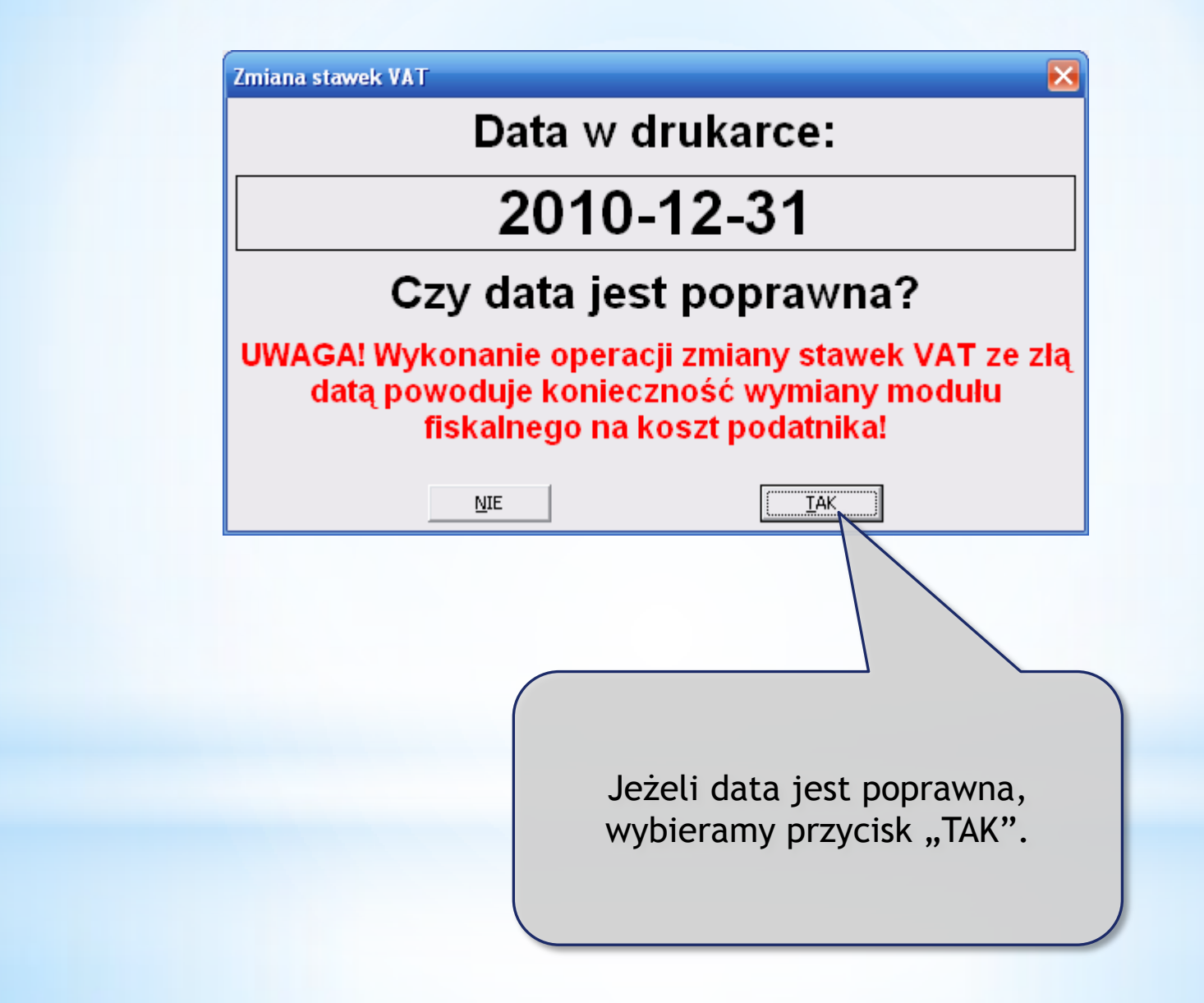

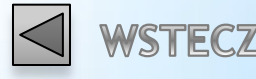

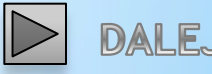

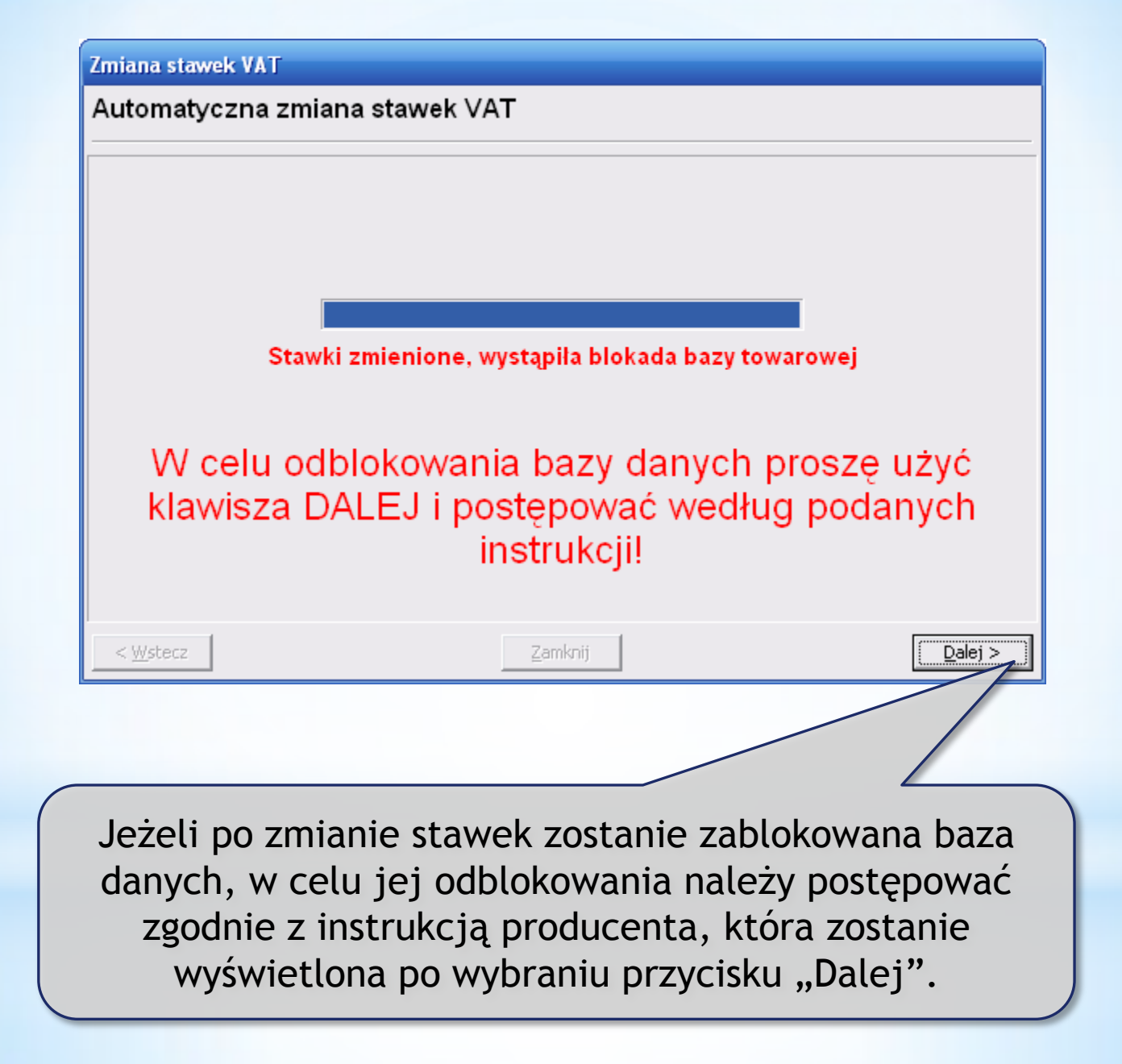

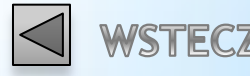

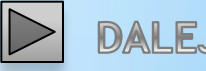

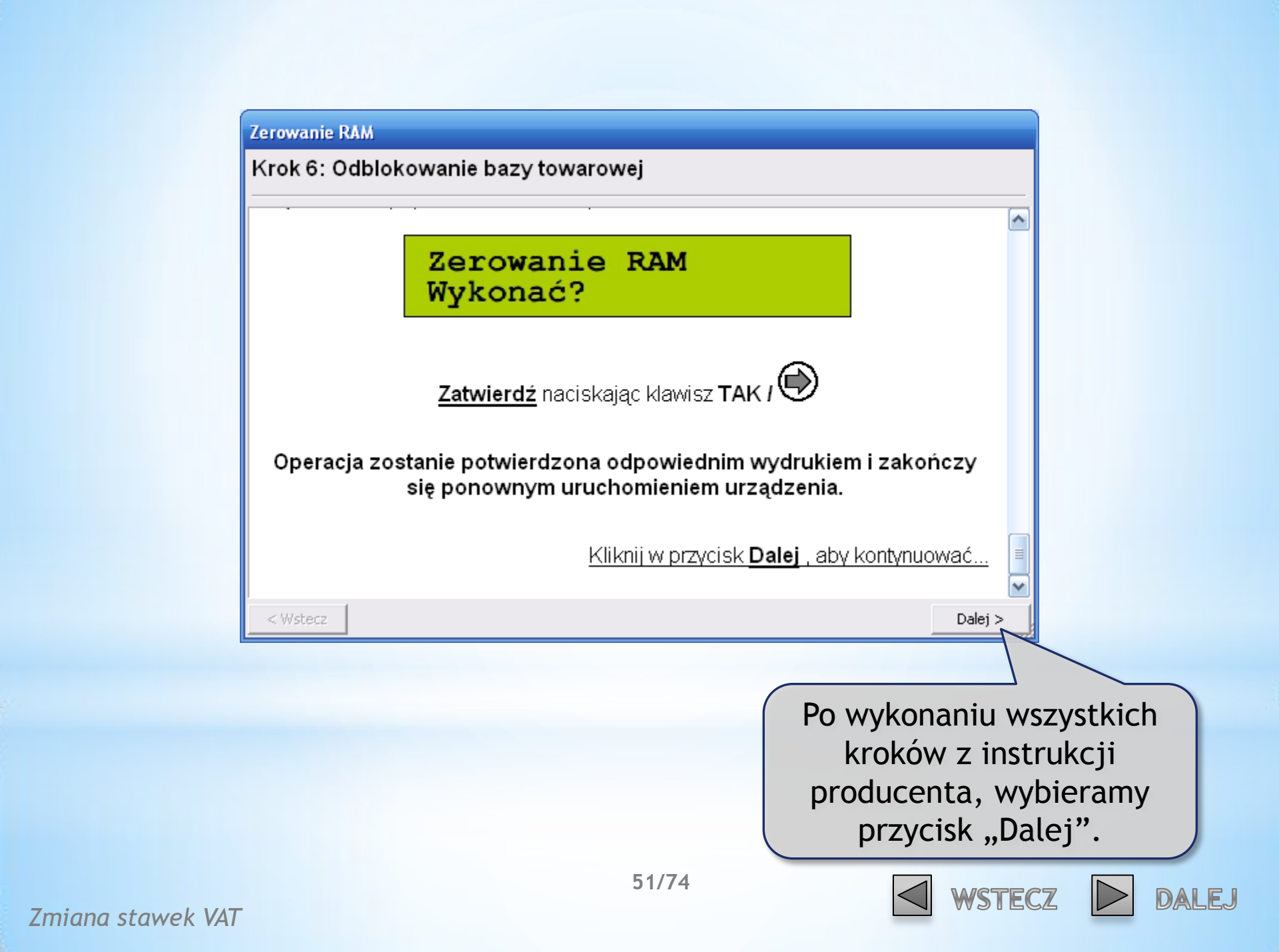

#### **Potwier dzenie**

?

Proszę sprawdzić czy menu drukarki zostało opuszczone, a następnie nacisnąć OK. Menu drukarki można opuścić poprzez kilkukrotne naciśnięcie klawisza NIE/X.

> Zatwierdzamy przyciskiem "OK", kiedy menu drukarki zostanie opuszczone.

ΟK

52/74

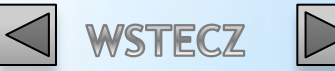

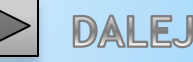

×

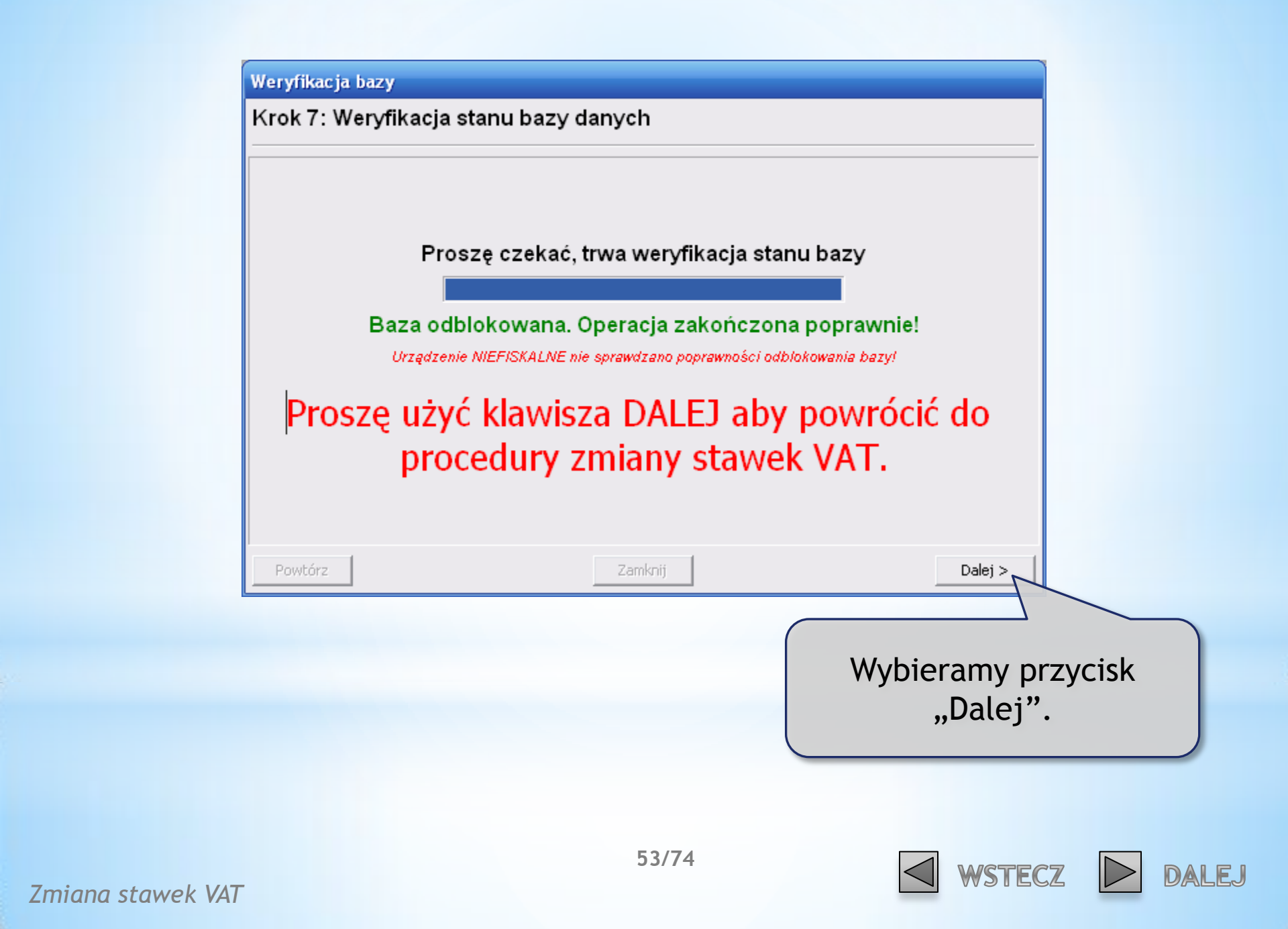

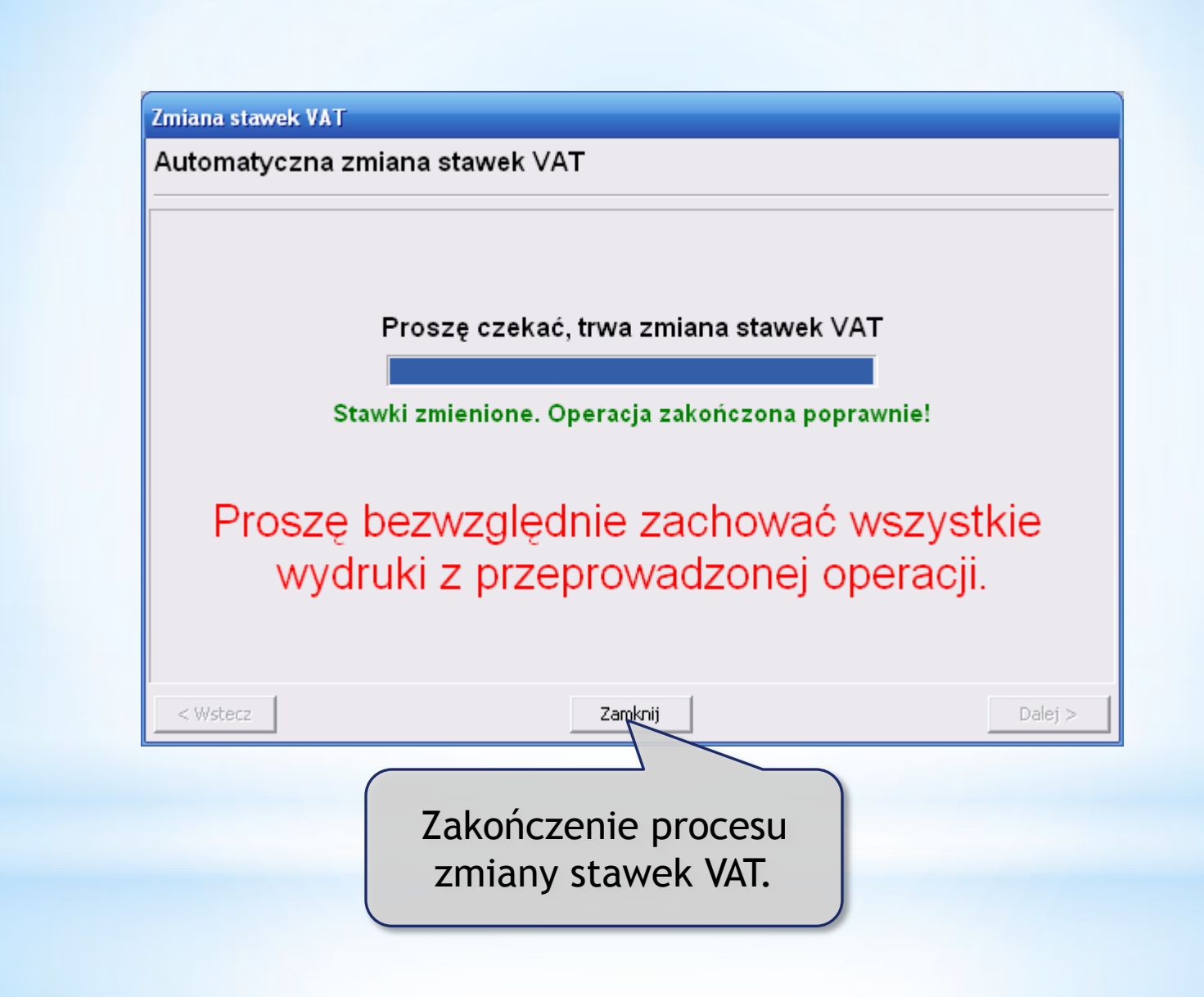

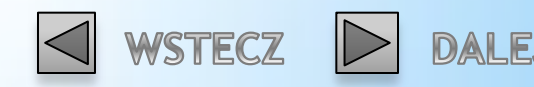

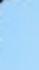

| % Zmiana stawek VAT na rok 2011 (stanowisk | ko:          | 1) 🗖 🗖                                                           | × |
|--------------------------------------------|--------------|------------------------------------------------------------------|---|
| Operacja                                   | 5            | Wynik                                                            | > |
| Zmiana stawek VAT w systemie               | <b>V</b>     | Zmienione wcześniej                                              |   |
| Zmiana stawek VAT w opcjach                | $\checkmark$ | Zmienione wcześniej                                              |   |
| Programowanie drukarki fiskalnej           | <b>~</b>     | Stawki VAT zaprogramowane (23, 8, 0, 5). Proszę zachować wydruki | ≣ |
|                                            |              |                                                                  |   |
|                                            |              |                                                                  |   |
|                                            |              |                                                                  | ~ |
| [F2] Wykonaj [ESC] Zamknij                 |              |                                                                  |   |

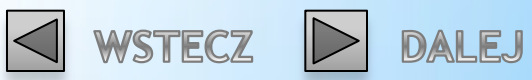

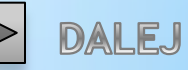

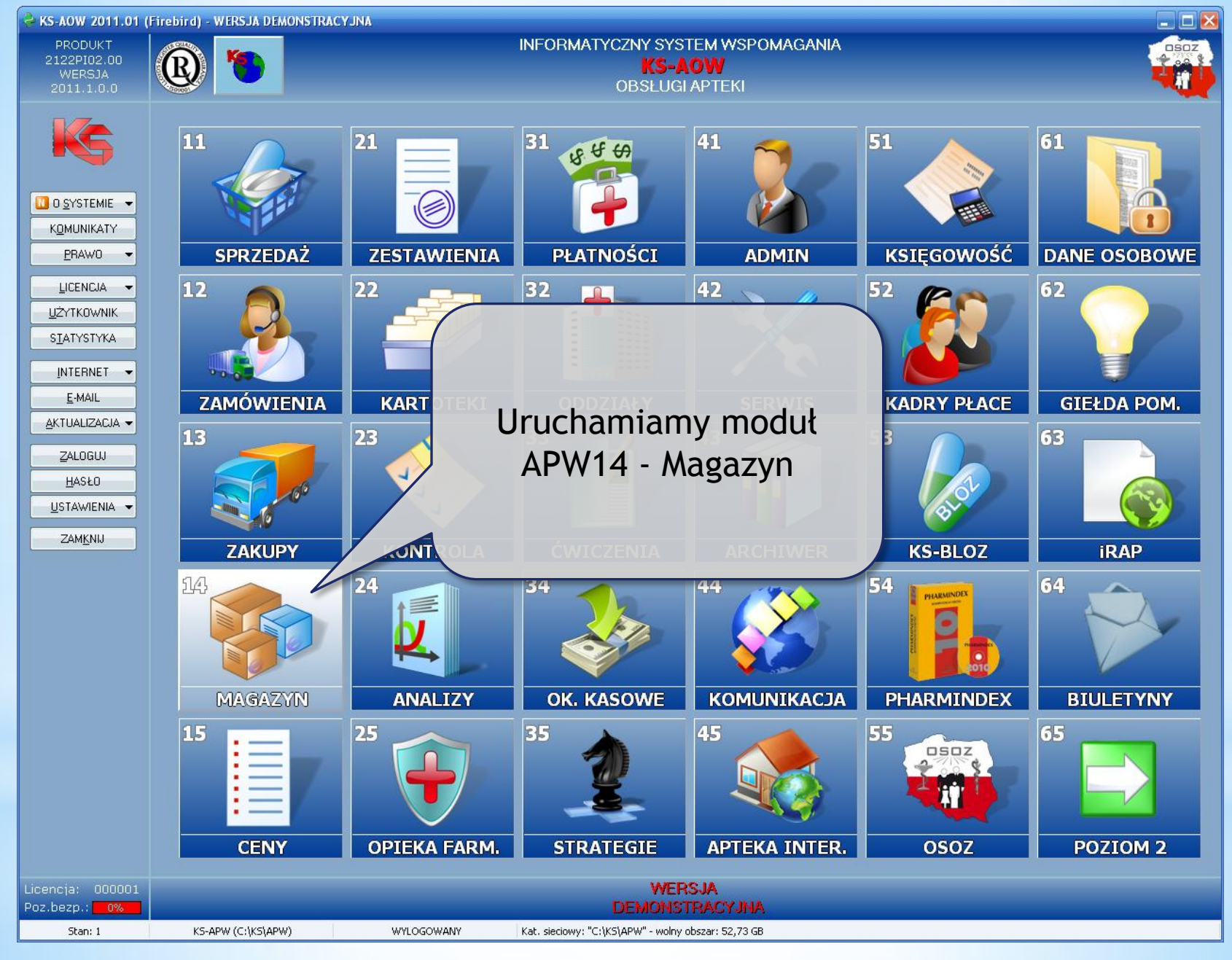

56/74

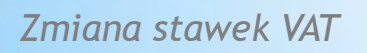

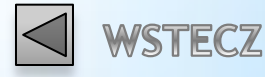

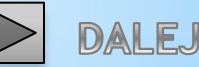

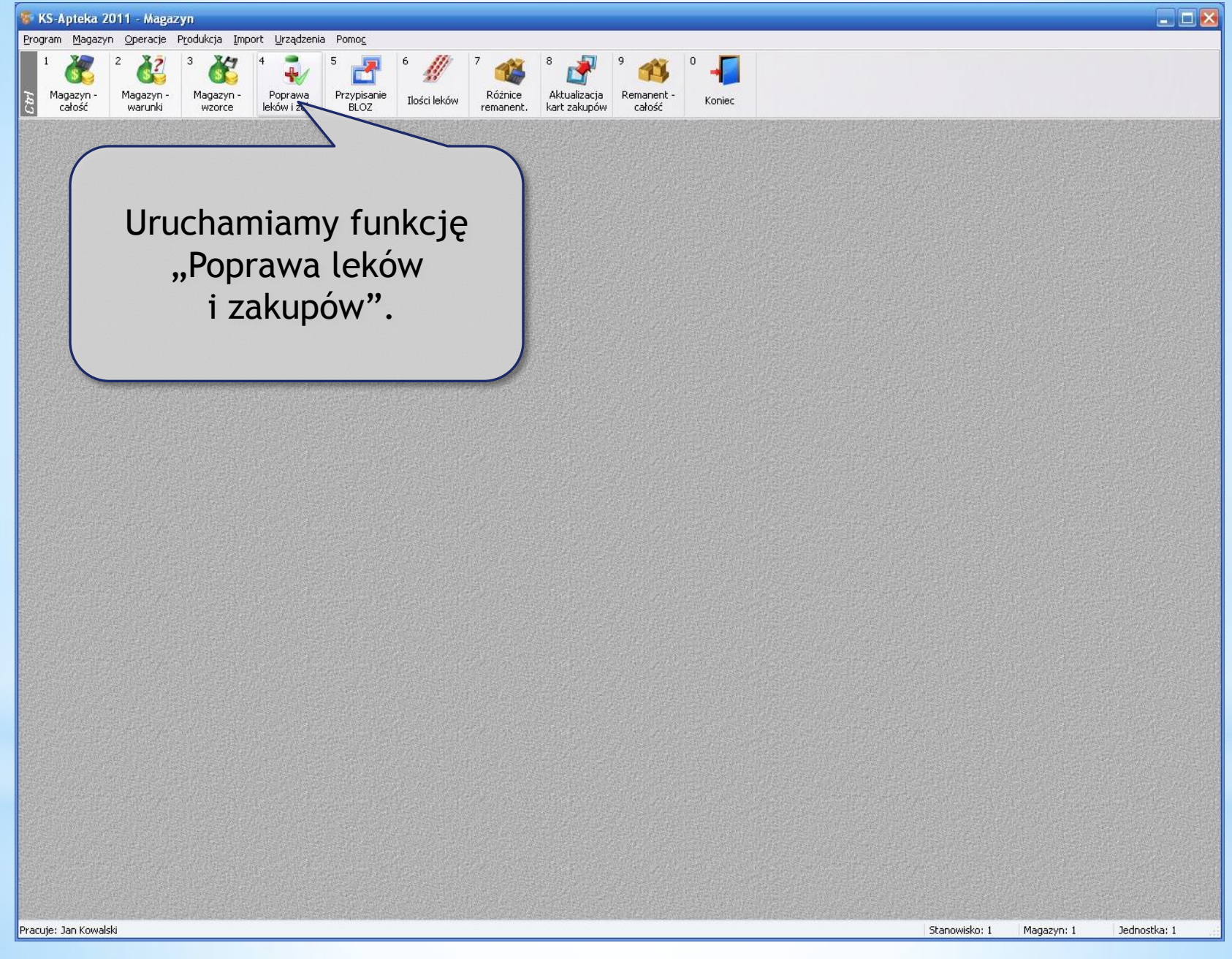

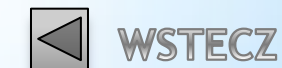

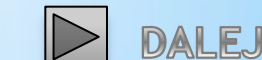

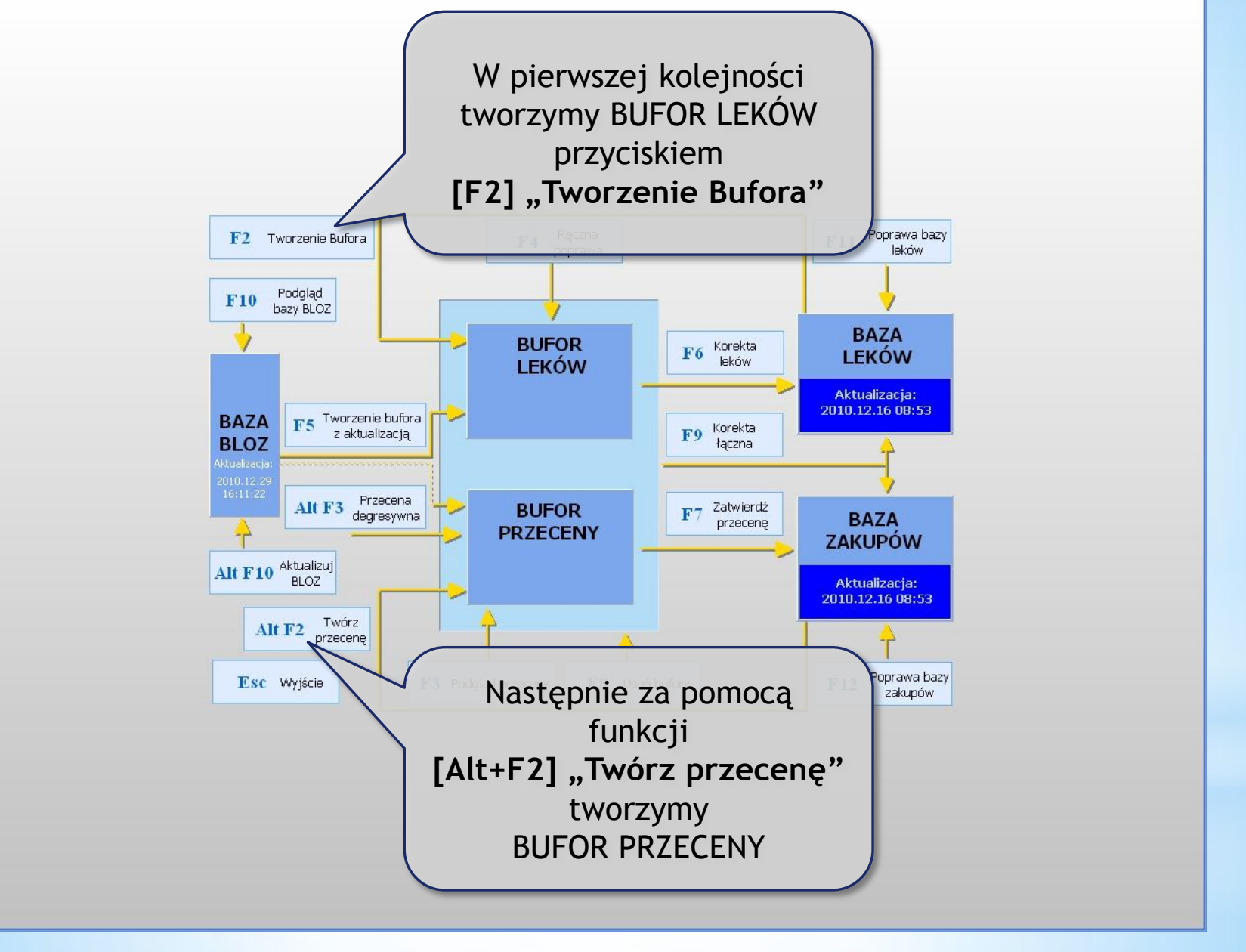

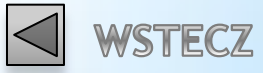

DALEJ

Po utworzeniu bufora przeceny program automatycznie wyświetli przegląd jego pozycji. Jeśli nie, należy uruchomić przegląd przyciskiem **[F3]** "Podgląd przeceny".

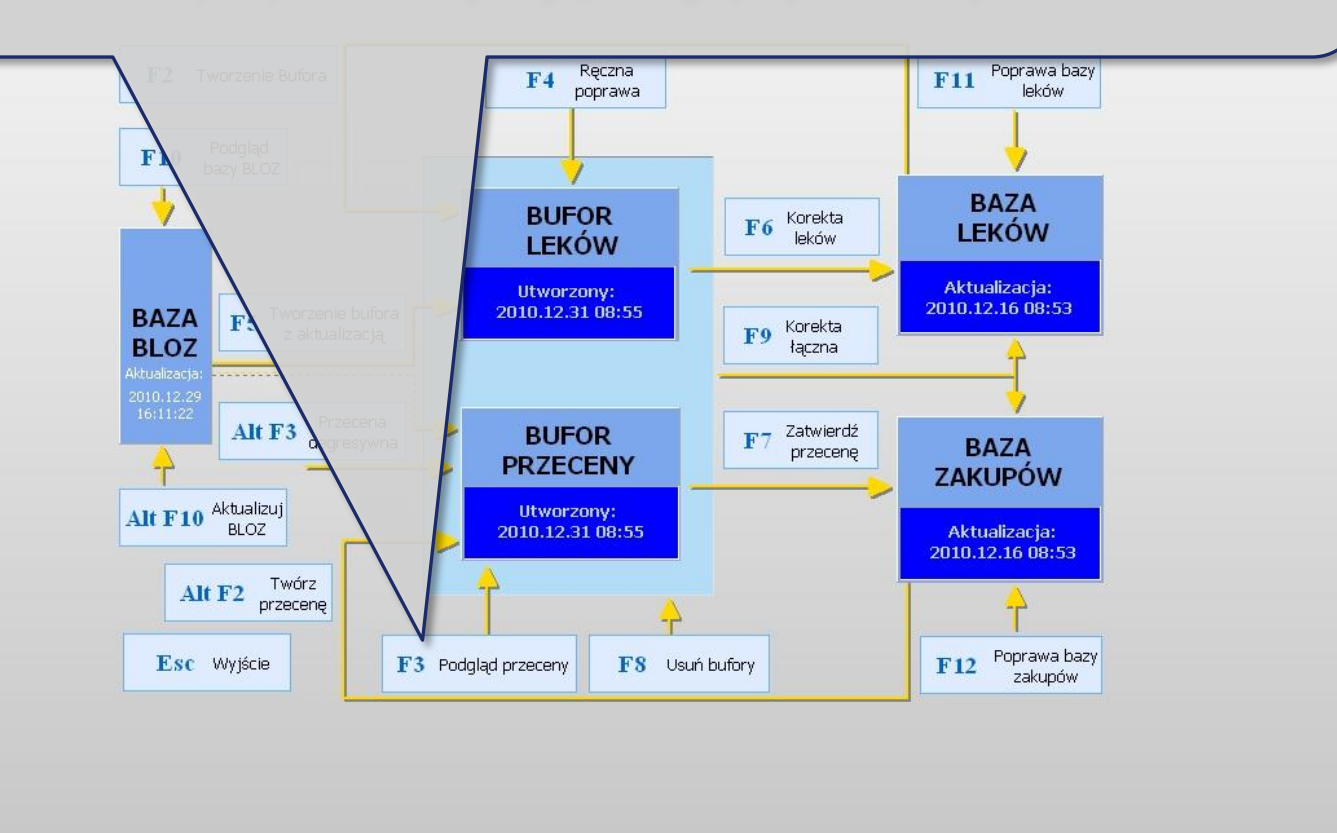

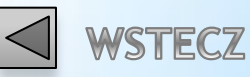

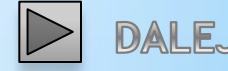

\_ 🗆 🔀

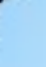

Przed zmianą stawek VAT w buforze przeceny należy za pomocą opcji w module APW41 → Administrator → Opcje modułów → APW14.1.4. "Obliczanie nowej ceny detalicznej przy zmianie stawki VAT" ustalić, czy program ma obliczyć nowe ceny detaliczne według nowych stawek, czy kosztem zysku apteki pozostać przy starych cenach detalicznych.

<u>pozostać przy starych cenach detalicznych.</u>

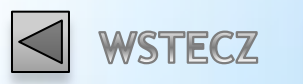

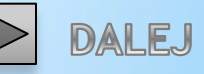

| Bufor przecen | y - data utworzenia: 2010.12.31 09:06 |  |
|---------------|---------------------------------------|--|
|---------------|---------------------------------------|--|

| )ata zakupu:      | 2009.05.1           | B Dostawca:      | 2 Cefa          | rm   |                           |   |
|-------------------|---------------------|------------------|-----------------|------|---------------------------|---|
| )ata ważności:    | 2014.02.18          |                  |                 |      |                           |   |
| KWIU: <b>15.8</b> | 9.14-99.00          | Cena zakupu n    | etto:           | 8.06 | C. zak. netto przed. rab: |   |
| Anożn. lek.:      |                     | Cena zakupu bi   |                 | 8.62 | C. zak. brutto przed rab: | ( |
| imit z karty leku | 0.00                | Limit z karty BL | OZ: <b>0.00</b> |      |                           |   |
| Aarża przed zmia  | aną: <b>31.04</b> 9 | % (45.01%)       |                 |      | Rabat od dost:            |   |

| Numer       | Nazwa towaru 🗸                                                                                                    | Ilość                        | VAT | Nowy<br>VAT | Aktualna<br>cena urzęd. | Aktualna<br>cena det. | Nowa<br>cena det. | ^ |
|-------------|----------------------------------------------------------------------------------------------------|------------------------------|-----|-------------|-------------------------|-----------------------|-------------------|---|
| 1721        | 2 KC x 12 tabl.                                                                                                    | 1.000                        | 7   | 7           | 2                       | 12.50                 | 12.50             |   |
| 1720        | 2 KC x 6 tabl. tabl. 6 tabl.                                                                                       | 11.000                       | 7   | 7           | Ξ.                      | 7.85                  | 7.85              |   |
| 1723        | 2 KC Xtreme x 6 tabl.powl.                                                                                         | 1.000                        | 7   | 7           | 50                      | 9.99                  | 9.99              |   |
| 1723        | 2 KC Xtreme x 6 tabl.powl.                                                                                         | 1.000                        | 7   | 7           | -                       | 9.99                  | 9.99              |   |
| 181         | A-cerumen prep.do czyszcz.i hiq.uszu                                                                               | 2.000                        | 7   | 7           |                         | 12.99                 | 12.99             |   |
| 181         | A-cerumen prep.do czyszcz.i hiq.uszu                                                                               | 1.000                        | 7   | 7           | <u>21</u>               | 13.90                 | 13.90             |   |
| 183         | AA EXTRASTRONG Bals. rozgrzewający                                                                                 | 1.000                        | 22  | 22          | -                       | 9.99                  | 9.99              |   |
| 183         | AA EXTRASTRONG Bals. rozgrzewający                                                                                 | 1.000                        | 22  | 22          |                         | 9.99                  | 9.99              |   |
| 184         | AA FARM AQUASELIN Krem p/nadm.potliw.stóp                                                                          | 1.000                        | 22  | 22          | 2                       | 15.00                 | 15.00             |   |
| 184         | AA FARM AQUASELIN Krem p/nadm.potliw.stóp                                                                          | 1.000                        | 22  | 22          | =                       | 13.85                 | 13.85             |   |
| 186         | AA FARM ETAKSEL Kremp/potl dłoni                                                                                   | 1.000                        | 22  | 22          | 57.                     | 18.30                 | 18.30             | _ |
| 187         | AA FARM Maść natłuszczczysta lanolina 20                                                                           | 2.000                        | 22  | 22          | -                       | 6.50                  | 6.50              |   |
| 188         | AA FARM Maść pielęgn.z cynkiem                                                                                     | 7.000                        | 22  | 22          |                         | 1.99                  | 1.99              |   |
| 189         | AA FARM OILLAN Balsam intens.natluszcz.                                                                            | 2.000                        | 22  | 22          | 2                       | 15.25                 | 15.25             |   |
| 190         | AA FARM OILLAN Emulsja natł.d/kąp.der150ml                                                                         | 1.000                        | 22  | 22          | -                       | 15.25                 | 15.25             |   |
| 190         | AA FARM OILLAN Emulsja natł.d/kąp.der150ml                                                                         | 1.000                        | 22  | 22          | 7                       | 15.25                 | 15.25             |   |
| 191         | AA FARM OILLAN Emulsja natł.d/kąp.der250ml                                                                         | 1.000                        | 22  | 22          | 2                       | 18.60                 | 18.60             |   |
| 191         | AA FARM OILLAN Emulsja natł.d/kąp.der250ml                                                                         | 2.000                        | 22  | 22          | Ξ.                      | 18.60                 | 18.60             |   |
| 192         | AA FARM OILLAN Emulsia natł.d/kap.der500ml                                                                         | 1.000                        | 22  | 22          |                         | 33.60                 | 33.60             |   |
| 192         | AA FARM OILLAN Emulsia natł.d/kąp.der500ml                                                                         | 2.000                        | 22  | 22          | -                       | 33.60                 | 33.60             |   |
| 193         | AA FARM OILLAN Kapiel do such./spęk.Rak                                                                            | 000                          | 22  | 22          | -                       | 20.50                 | 20.50             |   |
| 194         | AA FARM OILLAN Kapiel do such./spek.Stóp                                                                           | 1.00                         | 22  | 22          | -                       | 32.50                 | 32.50             |   |
| 195         | AA FARM OILLAN Maść parafinowa                                                                                     | 1.00                         | 22  | 22          | -                       | 14.15                 | 14.15             |   |
| 195         | AA FARM OILLAN Maść parafinowa                                                                                     | 00 <mark>01 د</mark>         | 22  | 22          | 5                       | 14.17                 | 14.17             |   |
| 196         | AA FARM OILLAN Mydło                                                                                               | <b>C</b> 1.0 <mark>00</mark> | 22  | 22          | 2                       | 7.60                  | 7.60              |   |
| 196         | AA FARM OILLAN Mydło ΓΔ[t+F3] 22->23 7->                                                                           | 8" 100                       | 22  | 22          | Ξ.                      | 7.95                  | 7.95              |   |
| 198         | AA FARM OXERIL 5 Zel do mycia ciała                                                                                | 2.000                        | 22  | 22          |                         | 16.80                 | 16.80             |   |
| 200         | AA FARM Żel silikonowy na blizny                                                                                   | 1.00                         | 22  | 22          | -                       | 15.20                 | 15.20             |   |
| 201         | AA HELP Krem półtł. 50 ml                                                                                          | 100                          | 22  | 22          | -                       | 14.95                 | 14.95             |   |
| 202         | AA MEN CLASSIC Żel odśw.d/hiq.intym. 200ml                                                                         | 1.000                        | 22  | 22          | -                       | 16.60                 | 16.60             |   |
| 203         | AA OXEDERMIL Krem d/sk.such.złuszcz.                                                                               | 1.000                        | 22  | 22          | -                       | 19.70                 | 19.70             |   |
| 204         | AA OXEDERMIL Krem n/pekające pięty 50ml                                                                            | 2.000                        | 22  | 22          | 3                       | 17.90                 | 17.90             |   |
| _           |                                                                                                    |                              |     |             |                         |                       |                   | ~ |
| [F9] Filtr: | Wyświetlanie wszystkich pozycji                                                                                    |                              |     |             |                         |                       |                   |   |
| [+] Porz    | ządek [ENT] Zmień [F3] Karta towaru [Alt F3] 22->27,7->8 [F4] Zmień wsz. 🔻 [F5] Ceny urzęd. 👻 [F6] Bilans          |                              |     |             |                         |                       |                   |   |
| [F7] Zmia   | ana % 🛛 [F8] Anuluj 🛛 [Alt F8] Anuluj wsz. 🔪 [F10] Drukuj 👻 [F11] Sprawdź w ABD 🔤 [F12] Dodaj z EV 🖉 [ESC] Wyjście |                              |     |             |                         |                       |                   |   |

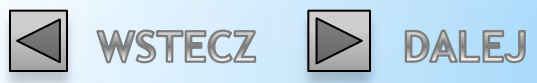

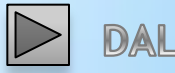

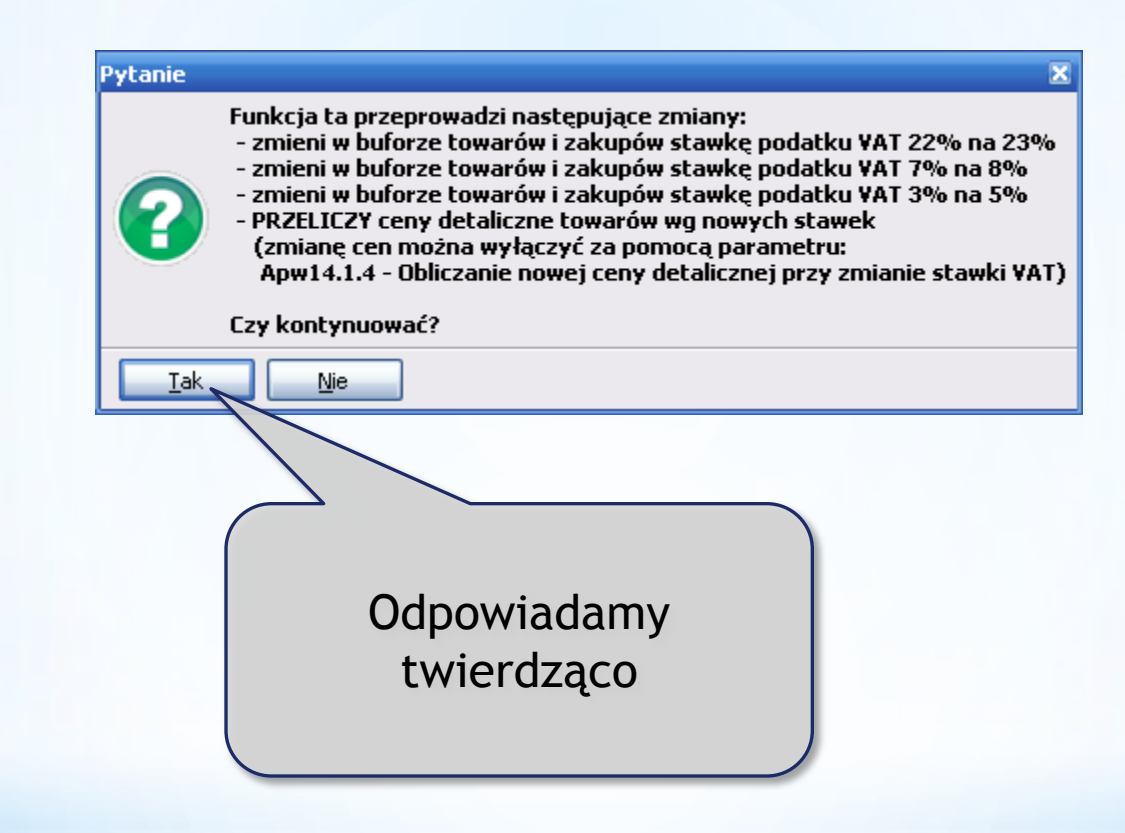

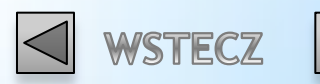

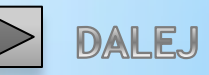

# Jeżeli został utworzony tylko jeden bufor, program wyświetli ostrzeżenie:

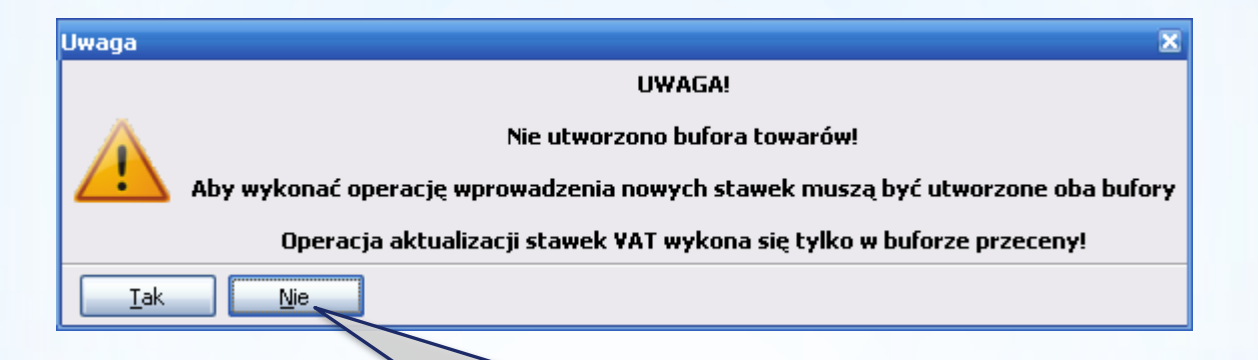

W takim wypadku odpowiadamy "Nie", po czym tworzymy brakujący bufor w oknie "Poprawa listy leków i przecena towarów" i jeszcze raz wywołujemy funkcję [Alt+F3] "22->23, 7->8" w jednym z buforów.

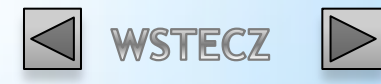

#### Uwaga

OK

Liczba kart towarów ze zmienioną stawką VAT: 6162 Liczba kart zakupów ze zmienioną stawką VAT: 7526

×

Po wykonaniu funkcji zmiany stawek VAT w buforach program wyświetli informację o ilości zmienionych kart towarów oraz zakupów.

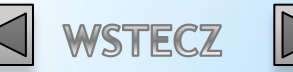

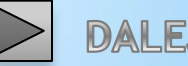

Istnieje również możliwość ręcznej zmiany stawek VAT. W tym celu kolejno w BUFORZE LEKÓW oraz BUFORZE PRZECENY wyświetlamy towary z wybraną stawką za pomocą funkcji

**[F9]** Filtr  $\rightarrow$  "Wyświetlanie pozycji z podaną stawką VAT".

| [F9] Filtr: Wyświetlanie wszystkich pozycji                                                                                                    |                                                                                                    |
|----------------------------------------------------------------------------------------------------|----------------------------------------------------------------------------------------------------|
| Wyświetlanie wszystkich pozycji<br>[+] Porz Wyświetlanie zmienionych pozycji<br>Wyświetlanie pozycji z nową ceną wyższą od aktualnej<br>[F7] Zmia Wyświetlanie pozycji z nową ceną niższą od aktualnej<br>Wyświetlanie pozycji z nową ceną różną od aktualnej urzędowej | 8 [F4] Zmień wsz. ▼ [F5] Ceny urzęd. ▼ [F6] Bilans<br>[F11] Sprawdź w ABD [F12] Dodaj z FV [ESC] Wyjście |
| Wyświetlanie pozycji z nową ceną równą aktualnej urzędowej<br>Wyświetlanie pozycji z podana stawka VAT                                                                                                    |                                                                                                    |

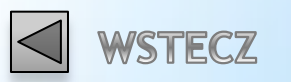

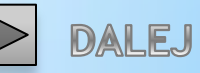

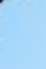

|                                                                  | _ |
|------------------------------------------------------------------|---|
| Wprowadzanie danych                                              |   |
| Podaj stawkę ¥AT<br>0                                            |   |
| [ENT] OK [ESC] Anuluj                                            |   |
|                                                                  |   |
|                                                                  |   |
| Wpisujemy stawkę i zatwierdzamy<br>wybór przyciskiem [Ent] "OK". |   |
| Przeglad zostanie przefiltrowany dla                             |   |
| pozycji z podaną stawką VAT.                                     |   |
| Poszczególne pozycje należy zmienić                              |   |
| ręcznie.                                                         |   |
| -                                                                |   |

STECZ

DALEJ

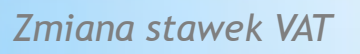

#### 😵 Bufor przeceny - data utworzenia: 2010.12.31 10:50

| Data zakupu: 200    | 19.03.06 Dostawca:                  | 1 Prosper S.A   |                           |     |
|---------------------|-------------------------------------|-----------------|---------------------------|-----|
| Data ważności: 20:  | 12.11.18                            |                 |                           |     |
| PKWIU: 24.66.48     | - <mark>63.00</mark> Cena zakupu ne | etto: 6.75      | C. zak. netto przed. rab: | 6.7 |
| Mnożn. lek.:        | 1 Cena zakupu br                    | utto: 7.22      | C. zak. brutto przed rab: | 7.3 |
| Limit z karty leku: | 0.00 Limit z karty BLC              | DZ: <b>0.00</b> |                           |     |
| Marża przed zmianą: | 21.95% (28.12%)                     |                 | Rabat od dost:            |     |
| Marża po zmianie:   | 21.95% (28.12%)                     |                 |                           |     |

| Numer       | Nazwa towaru 🖓                                                                                             | Ilość   | VAT | Nowy<br>VAT | Aktualna<br>cena urzęd. | Aktualna<br>cena det. | Nowa<br>cena det. | ^ |
|-------------|----------------------------------------------------------------------------------------------------|---------|-----|-------------|-------------------------|-----------------------|-------------------|---|
| 855         | Bioaron C 100ml                                                                                            | 20.000  | C   | 0           | 2                       | 9.25                  | 9.25              |   |
| 939         | BioMarine 570 olej z wątr.rekina 180kaps.                                                                  | 1.000   | 0   | 0           | -                       | 132.91                | 132.91            |   |
| 1678        | Doppelherz Aktiv Na serce Omega 3 x 30kaps                                                                 | 1.000   | 0   | 0           | 20                      | 19.08                 | 19.08             |   |
| 1681        | Doppelherz Aktiv Omega 3 x 30 kaps.                                                                        | 0.33334 | 0   | 0           | -                       | 16.50                 | 16.50             |   |
| 2449        | Hydrotherapy x 36 kaps.                                                                                    | 8.000   | 0   | 0           | ~                       | 15.44                 | 15.44             |   |
| 2449        | Hydrotherapy x 36 kaps.                                                                                    | 2.000   | 0   | 0           | -                       | 15.44                 | 15.44             |   |
| 2557        | Iskial Olej z wątroby rekina x 120 kaps.                                                                   | 1.000   | 0   | 0           | -                       | 26.85                 | 26.85             |   |
| 3479        | Naturkaps Omega 3 Forte 1q x 60 kaps                                                                       | 3.000   | 0   | 0           |                         | 18.40                 | 18.40             | ≣ |
| 3795        | Omega-3 Olej z łososia x 120 kaps.NATURELL                                                                 | 0.500   | 0   | 0           | 2                       | 16.50                 | 16.50             |   |
| 3795        | Omega-3 Olej z łososia x 120 kaps.NATURELL                                                                 | 1.000   | 0   | 0           | -                       | 16.50                 | 16.50             |   |
| 3795        | Omeqa-3 Olej z łososia x 120 kaps.NATURELL                                                                 | 1.000   | 0   | 0           | <u>,</u>                | 16.50                 | 16.50             |   |
| 4340        | Preventic Extra 500mg x 60 kaps.                                                                           | 0.750   | 0   | 0           | -                       | 23.98                 | 23.98             |   |
| 4340        | Preventic Extra 500mg x 60 kaps.                                                                           | 2.000   | 0   | 0           | =                       | 22.13                 | 22.13             |   |
| 4340        | Preventic Extra 500mq x 60 kaps.                                                                           | 8.000   | 0   | 0           |                         | 17.43                 | 17.43             |   |
| 4340        | Preventic Extra 500mg x 60 kaps.                                                                           | 7.000   | 0   | 0           | -                       | 17.43                 | 17.43             |   |
| 5444        | Tran Mollers Cytrynowy 250ml                                                                               | 3.000   | 0   | 0           | 5                       | 29.03                 | 29.03             | ļ |
| 5445        | Tran Mollers Naturalny 250ml                                                                               | 1.000   | 0   | 0           | -                       | 27.48                 | 27.48             |   |
| 5445        | Tran Mollers Naturalny 250ml                                                                               | 1.000   | 0   | 0           | =                       | 24.76                 | 24.76             |   |
| 5445        | Tran Mollers Naturalny 250ml                                                                               | 4.000   | 0   | 0           | <u></u>                 | 24.76                 | 24.76             |   |
| 5446        | Tran Mollers norweski x 80 kaps.                                                                           | 2.000   | 0   | 0           | -                       | 16.16                 | 16.16             |   |
| 5447        | Tran Mollers own own 250 ml                                                                                | 13.000  | U   | U           | <del>.</del>            | 24.22                 | 24.22             |   |
| 5448        | Tran x 60 kapt / GAL/                                                                                      | 1.000   | U   | U           | -                       | 7.13                  | 7.13              |   |
| 5451        | Tran x 300 kar<br>Aby zmionić stawko VAT naloży                                                            | 1.000   | U   | U           | -                       | 31.16                 | 31.16             |   |
| 5451        | Tran x 300 kar ADY ZITTETTE SLAVYNE VAT TIALEZY                                                            | 1.000   | 0   | U           | 5                       | 31.16                 | 31.16             |   |
| 5476        | ustawić sie na danej pozvcji w                                                                             | 3.000   | 0   | U           | -                       | 24.20                 | 24.20             |   |
| 5477        | Thomar serce a suscarrie sig ha dancy pozycji w                                                            | 1.000   | U   | U           |                         | 28.34                 | 28.34             |   |
|             | kolumnie "Nowy VAT" i użyć – L                                                                             |         |     |             |                         |                       |                   |   |
|             |                                                                                                    |         |     |             |                         |                       |                   |   |
|             | przycisku <b>  EN I   "Zmien"</b> .                                                                        |         |     |             |                         |                       |                   |   |
|             |                                                                                                    |         |     |             |                         |                       |                   |   |
|             |                                                                                                    |         |     |             |                         |                       |                   |   |
|             |                                                                                                    |         |     |             |                         |                       |                   | ~ |
| [F9] Filtr: | Wyświetlanie pozycji z poda                                                                                |         |     |             |                         |                       |                   | ] |
| [+] Pora    | ządek [ENT] zmień [F3] Karta towaru [Alt F3] 22->23, 7->8 [F4] Zmień wsz. ▼ [F5] Ceny urzęd. ▼ [F6] Bilans |         |     |             |                         |                       |                   |   |
| [F7] Zmia   | ana %) [F8] Anuluj [Alt F8] Anuluj wsz.] [F10] Drukuj 🕶 [F11] Sprawdź w ABD [F12] Dodaj z FV [ESC] Wyjście |         |     |             |                         |                       |                   |   |

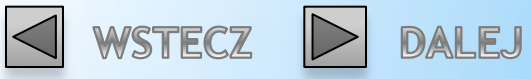

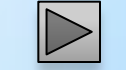

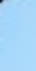

| Wprowadzanie danych                                                                | × |
|------------------------------------------------------------------------------------|---|
| Nowy VAT:<br>8                                                                     |   |
| [ENT] OK [ESC] Anuluj                                                              |   |
| Wpisujemy nową stawkę VAT<br>i zatwierdzamy wybór<br>przyciskiem <b>[Ent] "Ok"</b> |   |

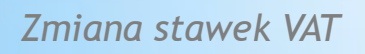

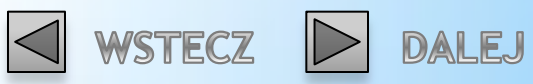

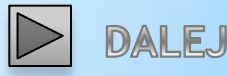

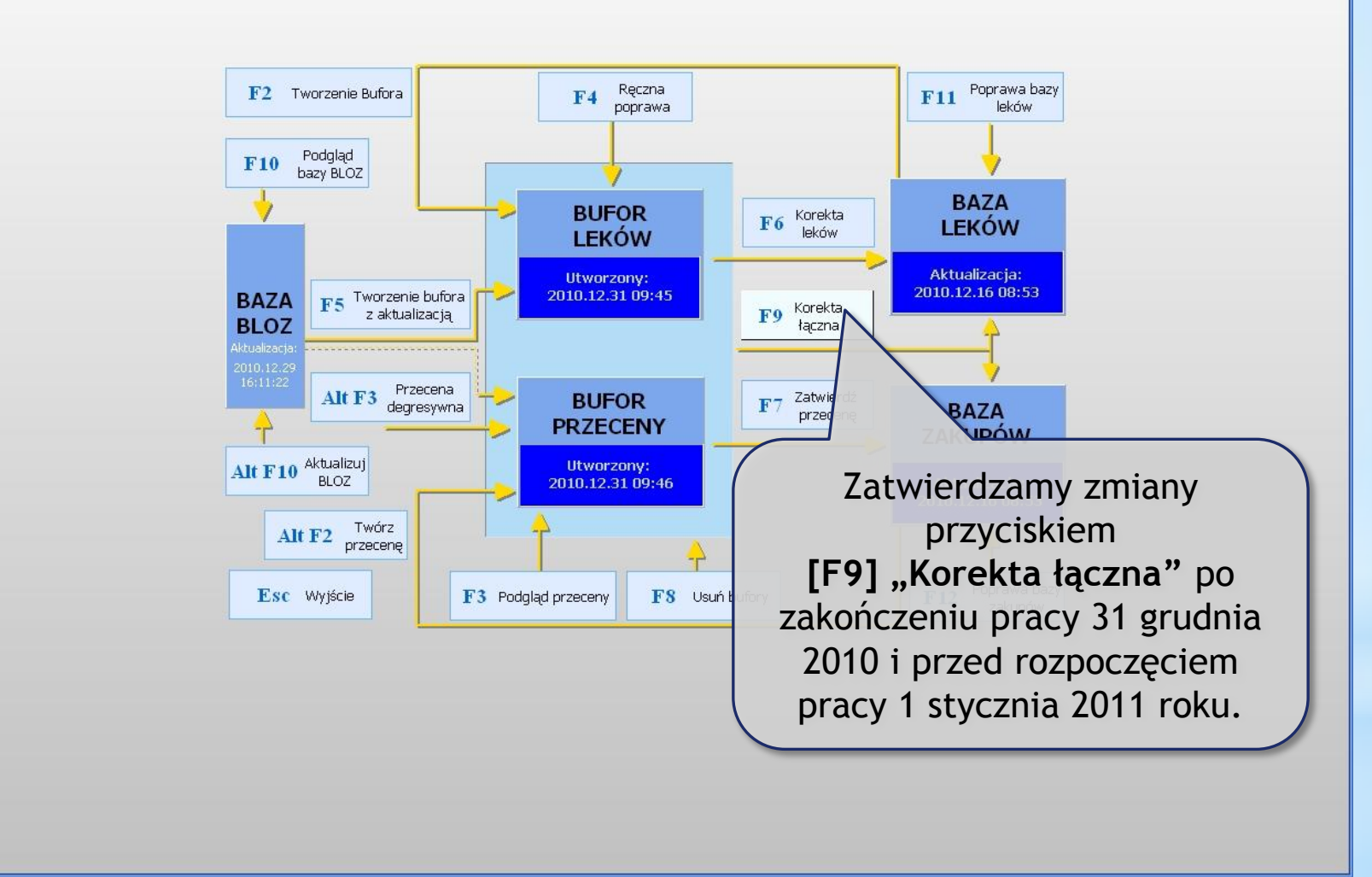

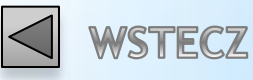

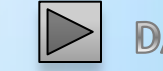

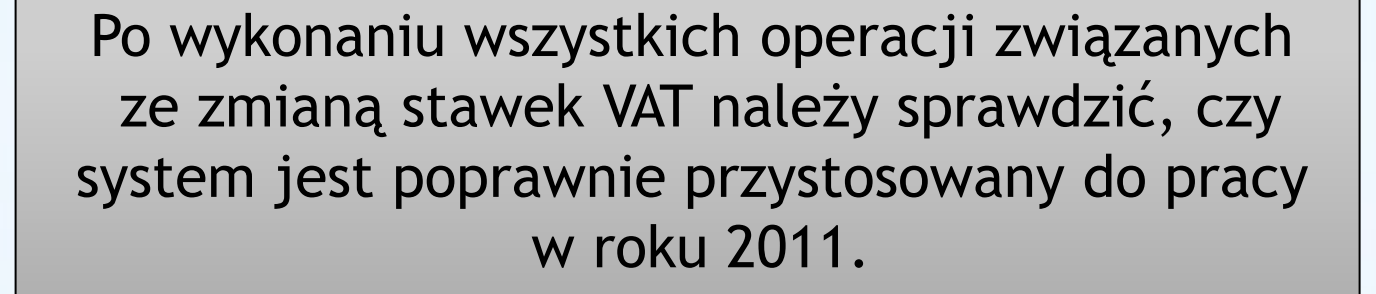

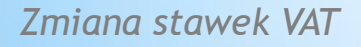

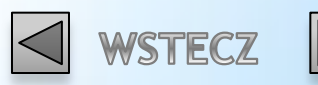

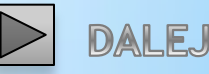

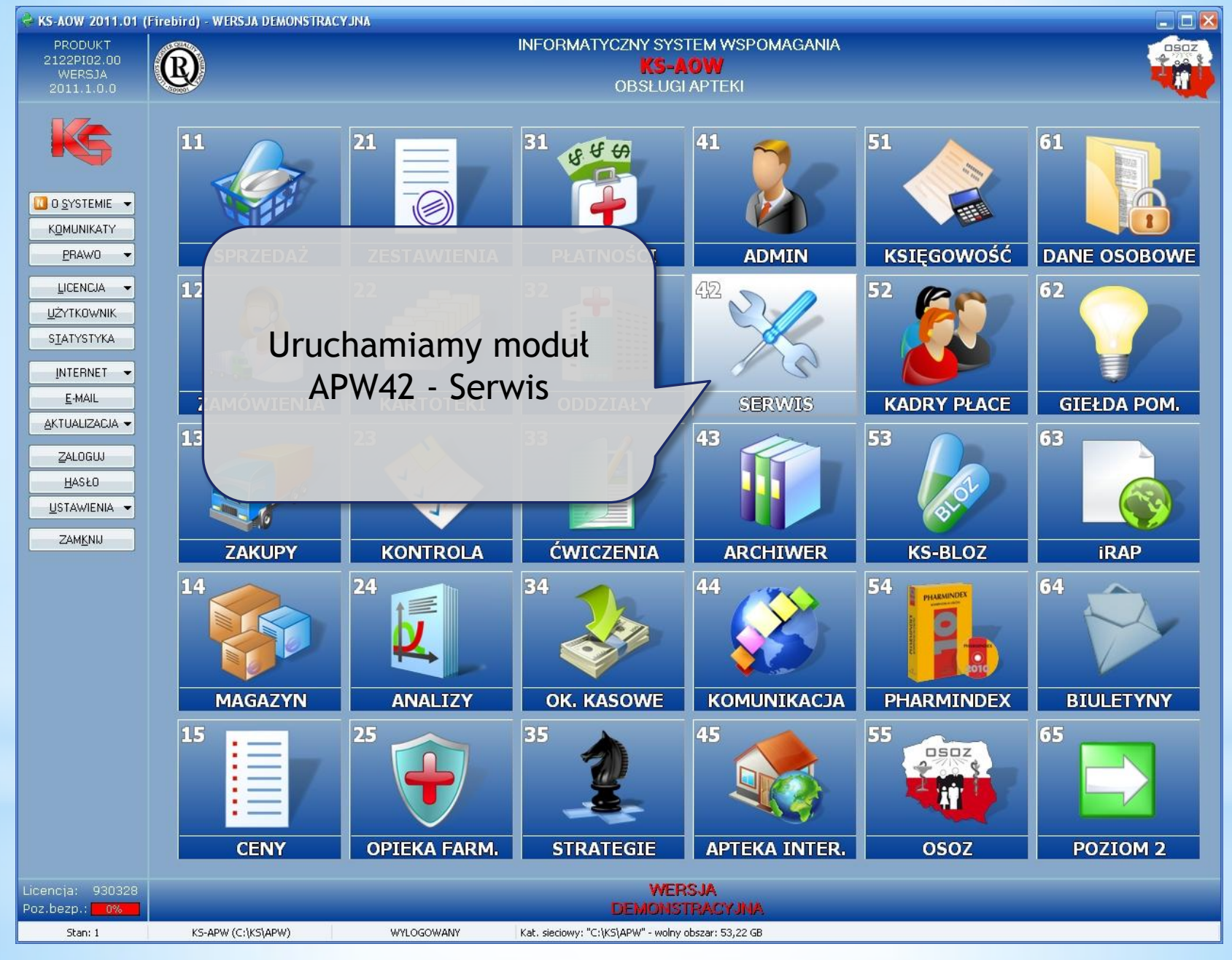

71/74

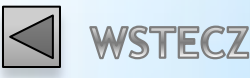

DALEJ

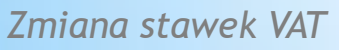

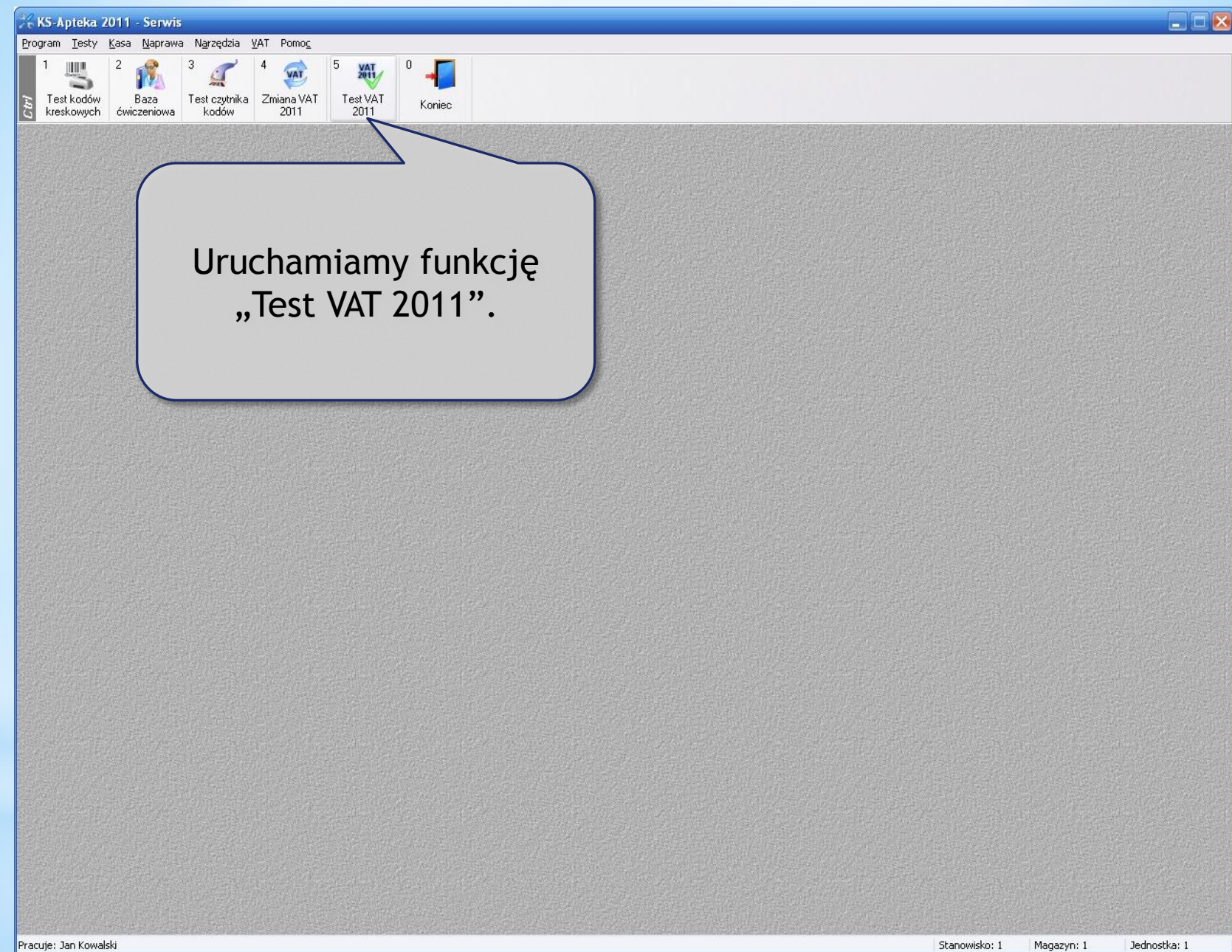

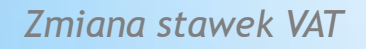

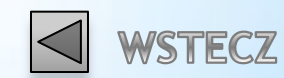

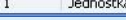

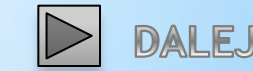
| Operacja                                            | 5  | Wynik |   |
|-----------------------------------------------------|----|-------|---|
| Stawki VAT w systemie                               |    |       |   |
| Stawki VAT w opcjach                                |    |       | _ |
| Stawki VAT w drukarkach fiskalnych                  |    |       |   |
| Kolejka                                             |    |       |   |
| Rezerwacje                                          |    |       |   |
| Baza towarów                                        |    |       |   |
| Baza zakupów                                        |    |       |   |
|                                                     |    |       | ~ |
| Opis:                                               |    |       |   |
| Opis:<br>[F2] Wykonaj [F10] Wydr, szcz. [ESC] Zamkn | ij |       |   |

## Zmiana stawek VAT

W przypadku wykrytych nieprawidłowości program wyświetli w dolnej części okna podpowiedź jak rozwiązać problem.

| 🛠 Test przygotowania programu do stawek VAT w roku 2011 📃 🗖 🛃                                                                                                    |              |                                                |   |  |  |  |  |
|----------------------------------------------------------------------------------------------------|--------------|------------------------------------------------|---|--|--|--|--|
| Operacja                                                                                                    | 5            | Wynik                                          | ~ |  |  |  |  |
| Stawki VAT w systemie                                                                                                    | $\checkmark$ | Prawidłowe                                     |   |  |  |  |  |
| Stawki VAT w opcjach                                                                                                    |              | Prawidłowe                                     |   |  |  |  |  |
| Stawki VAT w drukarkach fiskalnych                                                                                                    |              | Nie zaprogramowano drukarek na stanowiskach: 2 |   |  |  |  |  |
| Kolejka                                                                                                    |              | Stawki VAT prawidłowe lub kolejka pusta        |   |  |  |  |  |
| Rezerwacje                                                                                                    |              | Stawki VAT prawidłowe lub brak rezerwacji      |   |  |  |  |  |
| Baza towarów                                                                                                    | $\checkmark$ | Stawki VAT prawidłowe                          | Ξ |  |  |  |  |
| Baza zakupów                                                                                                    | A            | Znaleziono 3 kart ze starymi stawkami (7%)     |   |  |  |  |  |
|                                                                                                    |              |                                                |   |  |  |  |  |
| <ul> <li>Opis: Aby zmienić stawki VAT na kartach towarów należy:</li> <li>1. W module APW14 Magazyn uruchomić funkcję "[Ctrl+4] Poprawa bazy leków i zakupów".</li> <li>2. Utworzyć bufor przeceny za pomocą klawisza "Alt+F2".</li> <li>3. Wykonać zmianę stawek VAT. Można skorzystać z funkcji "[Alt+F3] 22 -&gt; 23, 7 -&gt; 8" lub odfiltrować niekatulane stawki VAT (klawisz F9) i ręcznie zmienić stawki na właściwe.</li> <li>4. Po wyjściu z bufora przeceny należy zatwierdzić zmiany klawiszem "F7 Zatwierdź przecenę".</li> </ul> |              |                                                |   |  |  |  |  |
| [F2] Wykonaj [F10] Wydr. szcz. [ESC] Zamknij                                                                                                    |              |                                                |   |  |  |  |  |

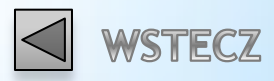

KONIEC